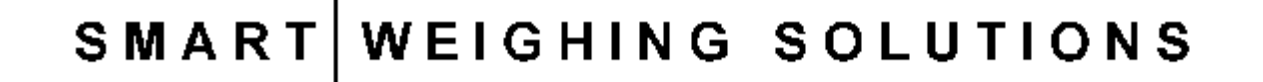

# Instrum

# 6700 Remote Display Reference Manual

For use with Software Versions 3.1 and above

6700-600-310

# TABLE OF CONTENTS

| 1. | INTRODUCTION                                                                                                    | 3  |
|----|----------------------------------------------------------------------------------------------------|----|
|    | 1.1.THE MANUALS1.2.OPERATING MODES                                                                                                    |    |
| 2. | INSTALLATION                                                                                                    | 4  |
|    | <ul> <li>2.1. PANEL MOUNTING</li></ul>                                                                                                    |    |
| 3. | DISPLAY AND CONTROLS                                                                                                    | 6  |
|    | <ul> <li>3.1. WEIGHT DISPLAY</li></ul>                                                                                                    |    |
| 4. | OPERATING MODE SETUP                                                                                                    | 11 |
|    | <ul> <li>4.1. PASSCODES</li> <li>4.2. ENTERING OPERATING MODE SETUP</li></ul>                                                                                 |    |
| 5. | CONFIGURING FOR REMOTE DISPLAY MODE                                                                                                    | 17 |
|    | <ul> <li>5.1. WIRING DIAGRAM FOR REMOTE DISPLAY MODE</li></ul>                                                                                                |    |
| 6. | CONFIGURING FOR NETWORK MODE                                                                                                    | 24 |
|    | <ul> <li>6.1. WIRING DIAGRAM FOR NETWORK MODE</li> <li>6.2. CONFIGURING THE SLAVE 5000 OR 5100</li> <li>6.3. CONFIGURING THE 6700 FOR NETWORK MODE</li> </ul> |    |
| 7. | CONFIGURING FOR SUMMING MODE                                                                                                    | 25 |
|    | <ul> <li>7.1. WIRING DIAGRAM FOR SUMMING MODE</li> <li>7.2. CONFIGURING THE SLAVE 5000S OR 5100S</li> <li>7.3. CONFIGURING THE 6700</li> </ul>                |    |
| 8. | GENERAL SETUP                                                                                                    | 26 |
|    | <ul> <li>8.1. PASSCODES</li></ul>                                                                                                    |    |

|     | 8.6.  | SET POINTS - (SET.PTS)                |    |
|-----|-------|---------------------------------------|----|
|     | 8.7.  | ANALOGUE SETTINGS - (ANALOG)          |    |
|     | 8.8.  | CLOCK SETTINGS (CLOC)                 |    |
|     | 8.9.  | FACTORY ADJUSTMENT MENU - (FACTRY)    |    |
|     | 8.10. | LEAVING GENERAL SETUP MENUS - (-END-) |    |
| 9.  | THE S | SERIAL OUTPUTS                        | 36 |
|     | 9.1.  | SERIAL PORTS 2 AND 3                  |    |
|     | 9.2.  | NETWORK SLAVE MODE                    |    |
|     | 9.3.  | AUTOMATIC WEIGHT OUTPUT FROM THE 6700 |    |
|     | 9.4.  | PRINTER DRIVING                       |    |
| 10. | SET   | TPOINTS                               | 44 |
|     | 10.1. | INTRODUCTION                          |    |
|     | 10.2. | THE STATUS LEDS                       |    |
|     | 10.3. | CONNECTION                            |    |
|     | 10.4. | Settings                              |    |
| 11. | AC    | CESSORIES AND OPTIONS                 | 47 |
|     | 11.1. | INSTALLING OPTION CARDS               |    |
|     | 11.2. | THE SETPOINT CARD                     |    |
|     | 11.3. | THE 'COMBO' CARD                      |    |
|     | 11.4. | LICENSING OPTIONS                     |    |
| 12. | EXT   | TENDED FUNCTIONS                      | 51 |
|     | 12.1. | INTRODUCTION                          |    |
| 13. | SPE   | ECIFICATIONS                          | 52 |
| 14. | ERI   | ROR MESSAGES                          | 53 |
|     | 14.1. | CONFIGURATION ERRORS                  |    |
|     | 14.2. | WEIGHING ERRORS                       |    |
|     | 14.3. | OPERATING ERRORS                      |    |
| 15. | ASC   | CII CODES                             | 55 |
| 16  | SET   |                                       | 56 |
|     |       |                                       |    |

1.

#### INTRODUCTION

The **6700** is a member of the latest generation of Ranger remote displays. The **6700** may be configured to operate as a simple remote display, a Master of the Rinstrum 5000 or a summer of several Rinstrum 5000s. The **6700** operates like a standard Rinstrum **5000** except that the weight information does not come from the load cell interface but from serially transmitted readings.

The **6700** has two full duplex communications ports and one transmit only port providing the RS232 or RS422/485 protocols. The accessory port drive either a setpoint or combination card. The setpoint card is used to drive up to 4 digital outputs and provides 4 isolated remote inputs, whilst the combination card will transmit 0..10V or 4..20mA. The **6700** is fully compliant with the provisions of technical schedule S1/0.

Configuration of the display is performed entirely from displayed prompts, with permanent storage for all setup parameters. Full specifications are covered later in this manual (Refer to Section 13).

#### 1.1. The Manuals

The Reference Manual (this book) provides detailed coverage of the setup and operation of the Rinstrum **6700** Remote Display. It contains detailed information on the setup and configuration of the unit. This manual is intended for use by Scale Technicians who are installing the instrument. The other manuals covering the **6700** are:

• 6700 Communications Manual.

These manuals are available to download from <u>www.rinstrum.com</u>.

#### 1.2. Operating Modes

#### 1.2.1. Remote Display Mode

In this mode the **6700** operates as a remote display for a Rinstrum Indicator or another supported indicator. Weight readings are sent from the weighing indicator to the **6700** automatically and the **6700** displays the weight. The weighing indicator cannot be controlled from the **6700** in this mode.

#### **1.2.2. Network Master Mode**

Using Network Master mode, the **6700** and connected slave **5000** operate as a single unit. Pressing the ZERO, TARE or GROSS/NET keys on the **6700** is identical to performing the same operation the slave **5000**. Printing, setpointing and accessory cards are handled independently by each instrument. This arrangement makes it possible to install the **5000** close to the scale hardware, and install a **6700** in a control room to allow for remote monitoring and control. The **6700** can drive a printer where printed ticket output will be identical to the **5000** printer output.

#### 1.2.3. Summing Master Mode

The **6700** acts as a master controller for a number of slave **5000** units connected together on a multi-drop serial RS422/RS485 bus. The **6700** polls each of the slave units and sums all of the weight readings. The resulting total weight is displayed on the **6700**. The setpointing and printing facilities and accessory cards are all driven from the total weight so the **6700** behaves like an indicator reading the total weight directly from the load cell base. The **6700** will show an error message (-----) if any of the slave weights are negative or if there is a mix of gross and net weights, as defined by Technical Schedule S/1/0A. If all slave units are showing net weight the **6700** will show a net total.

# INSTALLATION

2.

The **6700** can be used as either a desk-top or panel-mount display. The **6700** should be installed away from any sources of electrical noise. The communications cables should be located well away from any power or switching circuits.

#### 2.1. Panel Mounting

Panel mounting requires the optional mounting kit, consisting of a pair of clamp slides.

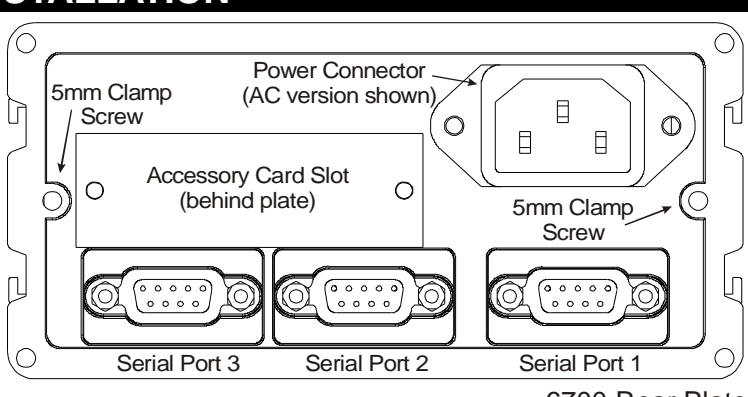

<sup>6700</sup> Rear Plate

Remove the two 5mm clamp screws attaching the side clamp slides to the rear of the case. Remove the slides to the rear. Fit the case into the panel from the front. Replace the slides into the slots. Replace the two 5mm clamp screws. Do not over-tighten the screws as this may damage the case. An optional swivel mounting kit required for desk and wall mounting is also available.

#### 2.2. DC Power Supply

The DC supply need not be regulated, provided that it is free of excessive electrical noise and sudden transients. The **6700** can be operated from a high quality plug-pack. The case of the **6700** should be connected to earth via the termination bolt or terminal provided.

#### 2.3. AC Power Supply

The AC power supply for the **6700** can operate over a wide range of AC voltages. This power supply automatically adjusts to the incoming voltage, which means that the **6700** is extremely tolerant of voltage dips and brown out conditions especially when running off 220 or 240 VAC mains. The **6700** uses a standard IEC power inlet.

#### 2.4. Serial Connections

The diagram below shows the location of the serial connections for the **6700**. Connect shield directly to the metal DB9 shell. Wiring diagrams are provided for each of the modes of operation.

|          | Serial 3<br>Serial 2<br>Serial 1<br>Serial 1<br>Serial |                |   |      |                |   |      |                |
|----------|----------------------------------------------------------------------------------------------------|----------------|---|------|----------------|---|------|----------------|
| Serial 3 |                                                                                                    |                |   |      | Serial 2       |   |      | Serial 1       |
| Ρ        | Name                                                                                                    | Function       | Ρ | Name | Function       | Ρ | Name | Function       |
| 2        | NC                                                                                                    |                | 2 | RXD  | RS232 Receive  | 2 | RXD  | RS232 Receive  |
| 3        | TXD                                                                                                    | RS232 Transmit | 3 | TXD  | RS232 Transmit | 3 | TXD  | RS232 Transmit |
| 4        | DTR                                                                                                    | Data Terminal  | 4 | DTR  | Data Terminal  | 4 | NC   |                |
|          |                                                                                                    | Ready          |   |      | Ready          |   |      |                |
| 5        | GND                                                                                                    | RS232 Ground   | 5 | GND  | RS232 Ground   | 5 | GND  | RS232 Ground   |
| 6        | NC                                                                                                    |                | 6 | RX-  | RS422 Receive- | 6 | RX-  | RS422 Receive- |
| 7        | NC                                                                                                    |                | 7 | RX+  | RS422 Receive+ | 7 | RX+  | RS422 Receive+ |

Rinstrum 6700 - Reference Manual (6700-600-310)

| 8 | TX- | RS422 Transmit- | 8 | TX- | RS422 Transmit- | 8 | TX- | RS422 Transmit- |
|---|-----|-----------------|---|-----|-----------------|---|-----|-----------------|
| 9 | TX+ | RS422 Transmit+ | 9 | TX+ | RS422 Transmit+ | 9 | TX+ | RS422 Transmit+ |

#### DISPLAY AND CONTROLS

The front panel of the **6700** has five main display sections. Each of these is shown on the diagram below. An explanation of each is also provided.

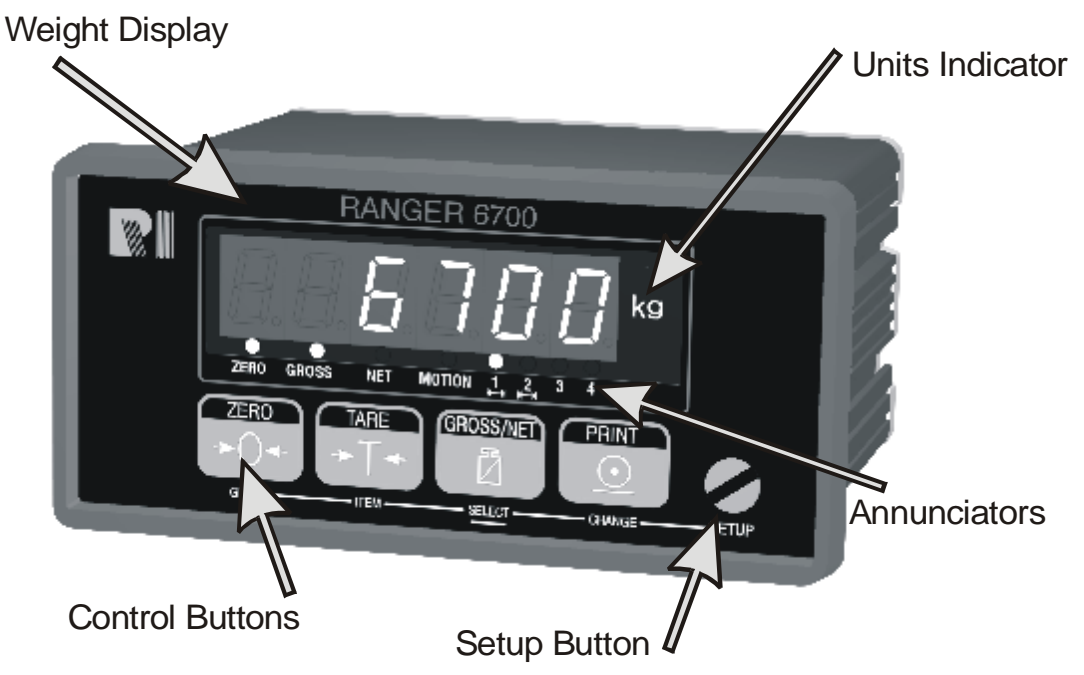

#### 3.1. Weight Display

Displays the weight readings and setup information.

3.

#### 3.2. Units Indicator

The unit indicator displays the units for the weight reading as one of the following: grams (g), kilograms (kg), pounds (lb) or tonnes (t). In Network Master mode, the units are retrieved from the remote unit. For remote display and summing mode, the units are set via the **6700** menus.

#### 3.3. Annunciators

The annunciator bank made up of two groups of four LEDs. The status set (3) show the status of the displayed reading.

The function of the number set (4) depends on the type of data being displayed. If the incoming data is from an indicator operating in dual interval or dual range mode they show which range the data is in. Otherwise they show the status of the 4 setpoints.

| Annunciator | Meaning                                                                                |  |  |  |
|-------------|----------------------------------------------------------------------------------------|--|--|--|
| ZERO        | Lit when the displayed reading is within $\pm \frac{1}{4}$ of a division of true zero. |  |  |  |
| GROSS       | Lit when the display reading represents GROSS weight.                                  |  |  |  |
| NET         | Lit when the display reading represents NET weight.                                    |  |  |  |
| MOTION      | Lit when the displayed reading is not stable.                                          |  |  |  |
| 1,2,3,4     | Lit to indicate when a set point output is active. In multi-range mode                 |  |  |  |
|             | these show which range is active.                                                      |  |  |  |

#### 3.4. Control Buttons and the Setup Button

The **6700** has five front panel buttons that control the operation of the instrument. The four main buttons are visible on the front panel. The fifth button (SETUP) is hidden behind a security screw at the right. The security screw can be sealed to prevent unauthorised tampering with the setup of the **6700**.

Each of the four main buttons have two separate functions:

- a Primary Function that is available during normal operation this function is printed in white at the top of the button. The primary functions of each button are described below.
- a Secondary Function which is available during setup this function is printed beneath the button. Secondary functions of each button are described in Section 3.6.

#### **3.4.1. Primary Functions**

In basic weighing mode, the **6700** acts as a simple weight readout with optional printing and serial output capability. Depending on the operating mode of the **6700** each button triggers the weighing operation printed on it.

The **6700** allows individual buttons to be disabled in the setup. All buttons are enabled at the factory, but some buttons may have been intentionally disabled during installation. If a button beeps to acknowledge the press, but does not appear to trigger the desired action, this may be due to three possible causes:

- The button has been disabled in setup;
- The weight is outside of limits permitted for that button operation;
- The operation is being blocked by motion in the scale weight.

| Button                     | Function                                                                                                    |
|----------------------------|----------------------------------------------------------------------------------------------------|
|                            | This button is used with Network and Summing Master operation to issue a ZERO command to the slave <b>5000</b> indicator(s). It has no effect when operating as a remote display.                                                                         |
| Tare<br>TARE<br>→ T ←      | With Network and Summing Master modes this button is used to send a TARE command to the slave <b>5000</b> (s). This button has no effect if the <b>6700</b> is operating as a remote display.                                                             |
| SELECT ITEM                | A two second press on the Tare button accesses the pre-tare entry and trip-point settings on installations when setpointing is used.                                                                                                    |
| Gross/<br>Net<br>GROSS/NET | This button is used with Network and Summing Master operation to issue a GROSS/NET command to the slave <b>5000</b> (s) which toggles between Gross weight and Net weight. This button has no effect if the <b>6700</b> is operating as a remote display. |
| S <u>elect Change</u>      | A two second press of the Gross/Net button provides quick access to the current operating mode menus. A password may be entered to restrict access to this feature, see Section 4.1.                                                                      |
|                            | If a printer or computer has been attached to the <b>6700</b> and the manual print function selected, the Print button will trigger an output of the current weight reading.                                                                              |

#### 3.4.2. Stability Considerations

Once a Zero, Tare or Print button is pressed the unit waits for a stable valid reading before performing the associated operation. If the weight readings remain unstable or invalid due to a Diagnostic Error for longer than 5 seconds the operation is canceled and an error message is displayed.

#### 3.5. Setpoints - Direct Operator Access

The **6700** can drive up to four set points. The status of the outputs is displayed on the "1, 2, 3 and 4" lamps in the display. If a lamp is ON, the corresponding output is energised. Note that in multi-range applications that these lamps are used to indicate the current range, and do not show the setpoint status.

The trip values (Target and Flight) of these setpoints can be accessed directly by pressing the TARE (**ITEM**) button for 2 seconds. Full access to all setpoint configuration options is only possible through the digital setup menus. See Section 8.6 for details.

Use the following procedure for direct operator changes to setpoint trip values:

- Press **ITEM** for 2 seconds to enter the Setpoint Operator Setup.
- Press **ITEM** to select an item from Targets (Target), Inflight (FLT) and Pretare (Pre.Tar).
- Press **SELECT** to view the subitems from the item selected.
- Use the **SELECT** to choose an item to view or edit.
- Use the **SELECT** and **CHANGE** buttons to edit the value shown.
- Press **ITEM** to save changes.
- Press **GROUP** to return the **6700** to weighing mode. Any new values entered will be used immediately.

#### 3.6. Data Entry Modes

Throughout the **6700** operator interface, a number of data entry methods are used. Each method and its operation is described below.

#### 3.6.1. Numeric Entry

A numeric entry box allows the input of a number. When entering a number the display will show the number as "000000", with the currently active digit flashing. The **CHANGE** key cycles through 0 to 9. Pressing the **SELECT** key moves the active digit, cycling from right to left. Pressing the **ITEM** key accepts the number, whilst holding **GROUP** will escape from number editing without saving the changes.

Upper and lower limits are placed on some entries and an entry outside this range will cause the **6700** to display "------", and resume number editing.

SEL

#### 3.6.2. Selections

A selection entry requires the choice of a single item from a list of options. The currently selected item is displayed, and **CHANGE** key can be used to switch between the available options. Pressing the **SELECT** key will select the current item, whilst holding the **GROUP** key for two seconds will abort the selection, and revert to the original item.

#### 3.6.3. Alpha-numeric Entry

An alpha-numeric entry allows the input of data strings. The **6700** will display the string in either of the following formats "01.065" or "01.'A'. The first format is [PP.CHR], where PP is the position in the string, and CHR is the ASCII number of the character. The latter format is essentially the same as the first format, however CHR displays the actual character. Not all characters can be displayed, and the display will revert to the first format if the character cannot be displayed. Note that 255 is largest number that can be entered for a character. Below is a table describing the keystrokes for the alpha-numeric entry.

| Common Functions |                               |                                |              |  |  |
|------------------|-------------------------------|--------------------------------|--------------|--|--|
| Function         | Action 1                      | Action 2                       | Action 3     |  |  |
| Next Position    | Press ITEM                    |                                |              |  |  |
| Insert Character | Hold SELECT<br>Displays 'INS' | Press SELECT                   |              |  |  |
| Delete Character | Hold SELECT<br>Displays 'INS' | Press CHANGE<br>Displays 'DEL' | Press SELECT |  |  |
| Switch Display   | Hold CHANGE                   |                                |              |  |  |
| Save String      | Press GROUP                   |                                |              |  |  |

| Number Display (01.065) Mode |              |          |          |  |  |
|------------------------------|--------------|----------|----------|--|--|
| Function                     | Action 1     | Action 2 | Action 3 |  |  |
| Next Digit                   | Press SELECT |          |          |  |  |
| Modify Digit                 | Press CHANGE |          |          |  |  |

| Character Display (01.'A') Mode |              |          |          |  |  |
|---------------------------------|--------------|----------|----------|--|--|
| Function                        | Action 1     | Action 2 | Action 3 |  |  |
| Change Character                | Press CHANGE |          |          |  |  |

#### 3.6.4. Options

An option entry allows the selection of an option for a number of settings. Typically these items are on/off items, however more than two options are available in some

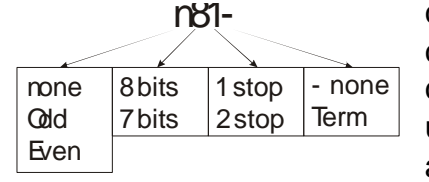

cases. For example, the **6700** serial settings are configured via an option entry, as shown below. The currently selected item will flash, and may be changed by using the **CHANGE** key. Press the **SELECT** key to advance to the next item. Pressing the **ITEM** key will

accept the current settings for all options shown.

#### 3.7. Groups, Items, Subitems and the Setting Buttons

The **6700** setup menus are organised in a tree structure made up of **Groups** and **Items**. The following notation is used throughout the manual to identify the location of an item: (GROUP:ITEM).

#### Groups (GROUP)

Digital Setup is divided into a series of "Groups". Each group has a distinctive group title. All items in any one group have related functions. The **GROUP** key can be used to scroll through the available groups. Pressing the **ITEM** key will enter the selected group, allowing access to the items within the group.

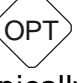

#### Items (ITEM)

Each group is divided into numbers of individual "Items". Each item represents a parameter that can be changed, or a sub menu. The **ITEM** key will advance through the list. Press the **SELECT** key to edit the item, or advance to the sub menu.

# Select (SELECT)

The next level consists of editing an item, or a layer of sub-groups.

4.

#### **OPERATING MODE SETUP**

Setup of the **6700** is divided into two sections. The first section covered here involves the setup of the **6700** operating mode. The second section, known as "GENERAL" setup, covers the setup of other features, not directly associated with a particular operating mode. General setup is covered in Section 8.

#### 4.1. Passcodes

The **6700** uses a passcode to provide a security lock on all setup menus. Passcodes can be set from the menu item (OPTION:PASSCD). A setting of "000000" clears the passcode and allows free access to Digital Setup. This is the default setting and must be changed by the installer to restrict operator access. Any other number will enable the passcode function and restrict access to the setup menus. When a passcode is enabled, the **6700** will prompt for passcode confirmation before entering Digital Setup. A value of 000000 will be displayed, and the correct passcode must be entered, in the standard numeric entry fashion. Correct entry of the code will allow access to Setup, whilst an incorrect passcode will trigger an error message and the display will return to the

normal weight display. The passcode must not be forgotten, as it is only possible to circumvent it at the factory. Care must be taken with the use of the passcode to ensure that the instrument does not become permanently locked.

#### 4.2. Entering Operating Mode Setup

There are two ways to access the **6700** Operating Mode Setup, both of which are discussed below.

Method 1: To enter Operating Mode Setup, remove the security screw and press the button behind it. The 6700 will display "SERIAL SETUP 6700", followed by the software version. If a passcode has been configured, it must be entered to gain access to setup. The 6700 will then prompt for the access mode. The available options are:

- Remote Display Mode (rEmOtE) (See Section 4.3)
- Network Master Mode (nEt.m) (See Section 4.4)
- Summing Master Mode (SUm.m) (See Section 4.5)

Use the **CHANGE** key to select the desired mode, and the **SELECT** key to accept it. If the mode has changed, the **6700** will prompt to continue. Upon selecting a mode, the **6700** will automatically configure some settings to suit the application, and then enter the operating mode setup menus.

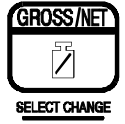

**Method 2:** When no alteration of the operating mode is required, Quick Setup will enter the Operating Mode Setup without prompting to change the operating mode. Quick setup can be accessed by holding the GROSS/NET key for two seconds. The **6700** will display "SERIAL SETUP 6700", followed by the software

version. If a passcode has been configured, it must be entered to gain access to setup. The **6700** will then enter the Operating Mode Setup. No defaults are configured when entering setup via this method.

#### 4.3. Remote Operating Mode Setup Menus

The options in this section apply to Remote Operating Mode only.

#### 4.3.1. Indicator Brand - (BRAND)

Preconfigures the remote display for a particular indicator. Choose the brand of indicator to preconfigure it with. The formats are listed in Section 5.4.

#### 4.3.2. Serial Port Settings (SERIAL)

Items within this Group are used to configure the primary serial port of the **6700** remote display.

#### (SRC) Data Source

The **6700** can accept data on serial port 1 in the following formats: RS232 and RS422. This option selects the data source. The Scan option causes the display to scan each source for data in the following order (RS232, RS422).

Options: RS232, RS422, Scan. Default: Scan.

#### (BAUD) Baud Rate

The baud rate item determines the serial data transmission/reception speed for the primary serial port. The AUTO setting causes to the unit to attempt to determine the baud rate and bit pattern automatically.

Options: 300, 600, 1200, 2400, 4800, 9600, 19200, AUTO. Default: AUTO.

#### (Bits) Serial Format Options

The bits options allow the data transmission bit pattern to be changed. The display will show the current setting in the form (n81T) where each character has a meaning as shown below. If the Baud Rate is set to AUTO, the bit format also automatically determined, and this item has no effect. Available options are:

| n,O,E: | Parity bit              |
|--------|-------------------------|
| 8, 7:  | The number of data bits |
| 1, 2:  | The number of stop bits |
| -, T:  | Termination resistors   |

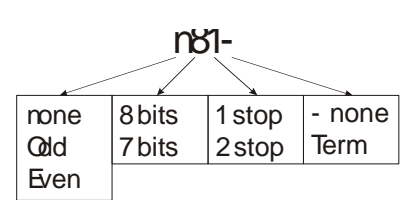

Default: n81-. For most applications the default setting is applicable.

#### (ADDR) Serial Address

Sets the serial address for the secondary serial port.

Can be set from 00 to 99.

# 4.3.3. Display Options - (OPTION)

Items within this Group are used to configure the **6700** display.

# (TImEO) Data Time Out

Sets the period of time the unit waits from the last valid message, before displaying an error message.

Options: NoTimout, 5, 10, 20. Default: 5.

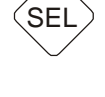

SEL

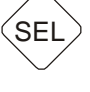

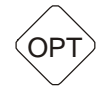

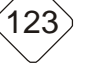

SEL

#### (UNITS) Display Units

Selects the units to be displayed.

Options: g (grams), kg (kilograms), lb (pounds), t (tonnes). Default kg.

#### 4.3.4. Remote Format Blocks - (BLOCK)

Items within this group control settings associated with the use of Remote mode.

#### (BLK 1 .. Blk 4) Data Format Blocks

The data format blocks are strings containing tokens, used to interpret an incoming data stream. The tokens are specified in the table in Section 5.5.6. Five format strings are provided, the first being fixed to Ranger Auto Format A. However, the remaining four strings are user programmable. The parser attempts to match incoming data to any of the enabled data formats (see BLOCK:ENABLE for enabling data formats). The last character in a format string should be the end of transmission (ETX) character. Typical examples of an ETX character are ETX (ASCII 3), Carriage Return (ASCII 13) and Line Feed (ASCII 10). This should be followed by a 0 to terminal the parsing string.

Default: Ranger Format C (FMT1), Ranger Format D (FMT2), Ranger Format E(FMT3) and Avery L130 (FMT4).

#### (ENABLE) Format Enables

Individually enables each of the five format strings.

Default: R1234.

#### (PRESET) Standard Data Formats

Preconfigures a specific data format block with a standard format string. First, enter which format block to preconfigure (1..4 corresponding to BLOCK:BLK1..BLOCK:BLK4) and then choose the format string to preconfigure it with. The formats are listed in Section 5.4.

#### (RESET) Reset Formats to Defaults

Resets all four format blocks (BLOCK:BLK1-BLOCK:BLK4) back to factory defaults. Prompts ConT Y / ConT N before performing the reset.

#### 4.3.5. Leaving Remote Operating Mode Setup Menus - (-END-)

To exit setup and return to normal operation, press the **GROUP** key until the **-END-** group header appears in the display. Then press the **ITEM** button to exit the setup. The **6700** will display "Saving" before returning to normal operation.

#### 4.4. Network Master Operating Mode Setup Menus

The options in this section apply to Network Master Operating Mode only. Note that Network Master mode is a software option, and may not be available on some units. Please refer to Section 11.4 for information regarding software options.

#### 4.4.1. Display Options - (OPTION)

Items within this Group are used to configure the **6700** display.

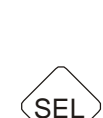

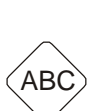

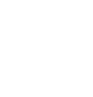

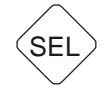

#### (TImEO) Data Time Out

Sets the period of time the unit waits from the last valid message, before displaying an error message.

Options: NoTimout, 5, 10, 20. Default: 5.

#### 4.4.2. Serial Port 1 Settings (SERIAL)

Items within this Group are used to configure the primary serial port of the **6700** remote display.

#### (SRC) Data Source

The **6700** can accept data on serial port 1 in the following formats: RS232 and RS422. This option selects the data source. The Scan option causes the display to scan each source for data in the following order (RS232, RS422).

Options: RS232, RS422, Scan. Default: RS232.

#### (BAUD) Baud Rate

The baud rate item determines the serial data transmission/reception speed for the primary serial port. The AUTO setting causes to the unit to attempt to determine the baud rate and bit pattern automatically.

Options: 300, 600, 1200, 2400, 4800, 9600, 19200, AUTO. Default: 9600.

#### (Bits) Serial Format Options

The bits options allow the data transmission bit pattern to be changed. The display will show the current setting in the form (n81T) where each character has a meaning as shown below. If the Baud Rate is set to AUTO, the bit format also automatically determined, and this item has no effect. Available options are:

| Parity bit              |
|-------------------------|
| The number of data bits |
| The number of stop bits |
| Termination resistors   |
|                         |

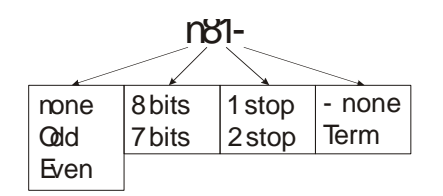

Default: n81-. For most applications the default setting is applicable.

#### 4.4.3. Leaving Network Master Operating Mode Setup Menus - (-END-)

To exit setup and return to normal operation, press the **GROUP** key until the **-END-** group header appears in the display. Then press the **ITEM** button to exit the setup. The **6700** will display "Saving" before returning to normal operation.

#### 4.5. Summing Master Operating Mode Setup Menus

The options in this section apply to Summing Master Operating Mode only. Note that Summing Master mode is a software option, and may not be available on some units. Please refer to Section 11.4 for information regarding software options.

#### 4.5.1. Display Options - (OPTION)

Items within this Group are used to configure the **6700** display.

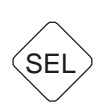

SEL

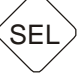

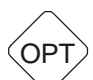

#### (SLAVES) Number of Slave Devices

Selects the number of slave devices to sum when operating in Ranger Network Summing mode. Refer to Section 7 for information on this type of operation. For other types of display operation, this option has no effect.

Can be set from 1 to 10. Default: 1.

#### **Data Time Out** (TImEO)

Sets the period of time the unit waits from the last valid message, before displaying an error message.

Options: NoTimout, 5, 10, 20. Default: 5.

#### (UNITS) **Display Units**

Selects the units to be displayed.

Options: g (grams), kg (kilograms), lb (pounds), t (tonnes). Default kg.

#### 4.5.2. Serial Port 1 Settings (SERIAL)

Items within this Group are used to configure the primary serial port of the 6700 remote display.

#### (SRC) Data Source

The 6700 can accept data on serial port 1 in the following formats: RS232 and RS422. This option selects the data source. The Scan option causes the display to scan each source for data in the following order (RS232, RS422).

Options: RS232, RS422, Scan. Default: RS422.

#### **Baud Rate** (BAUD)

The baud rate item determines the serial data transmission/reception speed for the primary serial port. The AUTO setting causes to the unit to attempt to determine the baud rate and bit pattern automatically.

Options: 300, 600, 1200, 2400, 4800, 9600, 19200, AUTO. Default: 9600.

#### (Bits) Serial Format Options

The bits options allow the data transmission bit pattern to be changed. The display will show the current setting in the form (n81T) where each character has a meaning as shown below. If the Baud Rate is set to AUTO, the bit format also automatically determined, and this item has no effect. Available options are:

- n,O,E: Parity bit
- 8.7: The number of data bits
- 1, 2: The number of stop bits
- -, T: Termination resistors

Default: n81-. For most applications the default setting is applicable.

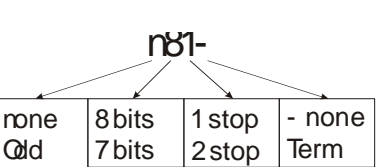

Even

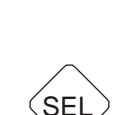

OPT

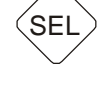

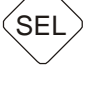

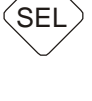

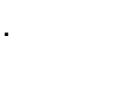

#### 4.5.3. Leaving Summing Master Operating Mode Setup Menus - (-END-)

To exit setup and return to normal operation, press the **GROUP** key until the **-END**group header appears in the display. Then press the **ITEM** button to exit the setup. The **6700** will display "Saving" before returning to normal operation.

#### Configuring for Remote Display Mode

The **6700** is designed to primarily operate as a remote display. Remote Display mode provides a token based data interpreter. The unit provides standard Ranger formats to simplify connection to Rinstrum indicators. In addition a number of common indicators are also supported. Attaching the unit to other non-supported indicators and data sources requires manual configuration of the format strings.

Five formats are provided for interpreting data streams. The first of these is always configured for Ranger Standard Format (**5000** Standard Auto Format A) and cannot be altered. The remaining four default to Ranger Standard Format C, Ranger Standard Format D, Ranger Standard Format E and Avery L130.

#### 5.1. Wiring Diagram for Remote Display Mode

5.

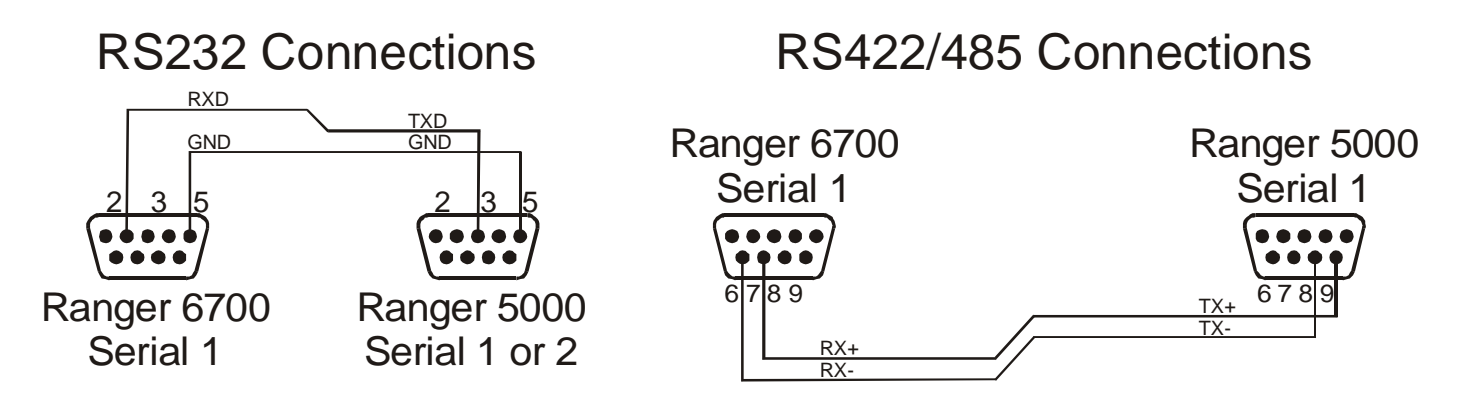

#### 5.2. Configuring the 5000 Indicator

For remote display operation configure the weighing indicator to transmit in 'Auto Output' mode. In the case of the **5000** either serial 1 or serial 2 can be used for this task and the communications can be RS232 or RS422/RS485.

#### 5.3. Configuring the 6700 as a Remote Display for a Rinstrum Indicator

Configure the Rinstrum Indicator (**5000** / **5100**) for either Auto Output Format A or Auto Output Format C. Note that Format C provides Center of Zero, in addition to other status. Once the indicator is configured, perform the following steps:

- Enter the Operating Mode Setup menus (Press the Setup Key);
- Remote mode is default, set it if not.
- Set the weight units to be displayed (OPTION:UNITS);
- Data Source (SERIAL:SRC) defaults to SCAN, set if required;
- Baud Rate (SERIAL:BAUD) defaults to AUTO, set if required;
- Serial Format (SERIAL:BITS) default to n81, set if required.

#### 5.4. Configuring the 6700 as a Remote Display for a Supported Indicator

The **6700** stores a number of formats to support both Rinstrum and non-Rinstrum Indicators. The list of supported indicators is given below.

| Name   | Indicator            | Name   | Indicator           |
|--------|----------------------|--------|---------------------|
| RngerA | Ranger Auto Output A | AD EP  | A&D EP              |
| RngerC | Ranger Auto Output C | AD4531 | A&D AD4531          |
| RngerD | Ranger Auto Output D | AD HV  | A&D HV              |
| RngerE | Ranger Auto Output E | TOLEDO | Toledo              |
| AvL130 | Avery L130           | AVERY  | Avery (L105/L200)   |
| GDG C2 | Gedge C2             | BARLO  | Barlo               |
| GDG C3 | Gedge C3             | PHLPS  | Phillips 1577, 1627 |
| AD 1   | A&D                  | LODEC  | Lodec               |

To configure the display for one of the indicators, follow the steps below:

- Enter the Operating Mode Setup menus (Press the Setup Key);
- Remote mode is default, set it if not.
- Set the weight units to be displayed (OPTION:UNITS);
- Data Source (SERIAL:SRC) defaults to SCAN, set if required;
- Baud Rate (SERIAL:BAUD) defaults to AUTO, set if required;
- Serial Format (SERIAL:BITS) default to n81, set if required;
- Select the Indicator from the BRAnD menu item.

#### 5.5. Configuring the 6700 as a Remote display for Other Indicators

If the indicator is not covered in the list of supported indicators, it is possible to construct a custom format string to support the indicator. Prior to constructing the format string, the following steps should be taken:

- Enter the Operating Mode Setup menus (Press the Setup Key);
- Remote mode is default, set it if not.
- Set the weight units to be displayed (OPTION:UNITS);
- Data Source (SERIAL:SRC) defaults to SCAN, set if required;
- Baud Rate (SERIAL:BAUD) defaults to AUTO, set if required;
- Serial Format (SERIAL:BITS) default to n81, set if required;
- If messages are not sent regularly, set the timeout (OPTION:TIMEO) to NO.TMO.

Having carried out the steps above, the following sections describe the procedure to configure the **6700** for the indicator. An example (a 5000 indicator, with auto output format C) is given throughout.

#### 5.5.1. Determining the Serial Format from the Indicator

It is important to know the exact format of the data being sent from the indicator. Without this, it is impossible to construct a format string. There are a number of ways to determine this string:

- From the indicator's manual;
- Using a terminal program on a PC to capture the data stream.

#### Example:

From the 5000 reference manual, Format C is described as:

STX Sign Weight(7) S1 S2 S3 S4 Units(3) ETX

Where

STX is the Start of Transmission Character (ASCII 2) Sign is '-' or space Weight is a 7 character field, with leading spaces S1 is status G/N/O/U/E meaning Gross/Net/Overload/Underload/Error S2 is status M/Space meaning Motion/Stable S3 is status Z/Space meaning Center Of Zero/Non Zero S4 is range status Units is a 3 character field ETX is the End of Transmission Character (ASCII 3)

Some examples of this string would be ('\_' represents a space):

| (STX) | - | _ | _ | _ | 1 | 2 | 3 | 4 | G | М | _ | Κ | g | _ | (ETX) |
|-------|---|---|---|---|---|---|---|---|---|---|---|---|---|---|-------|
| (STX) | _ | _ | _ | _ | _ | _ | _ | 0 | G | _ | Ζ | Κ | g | _ | (ETX) |
| (STX) | _ | _ | _ | _ | 1 | • | 3 | 4 | Ν | _ | Ζ | Κ | g | _ | (ETX) |

#### 5.5.2. Determining the End of Transmission Character

The **6700** requires an End of Transmission Character to locate a reference position within a data stream. Typical examples of End of Transmission Characters are CR (Carriage Return), LF (Line Feed) and ETX. However any ASCII character may be used, on the proviso that it occurs only once and at the end of the serial string.

#### Example:

The ETX character (ASCII 3) is to be used as the End of Transmission character.

#### 5.5.3. Identifying Elements in the Data Stream

From the serial string it is necessary to identify the following items, which the display will recognise:

- A field to display, matching these parameters:
  - Can be either text or number;
  - Field must be less than 9 characters wide
  - Only six characters excluding leading zeros and spaces can be displayed.
- Any status flags to recognised by the display. These include:
  - Center of zero;
  - Motion / Stable;
  - Gross / Net;
  - Errors / Overload / Underload.
- Other data in the stream that is not required by the display

Example:

In the example, the STX character is not required, and can be ignored. The sign and seven weight characters can be grouped into a field of 8 characters. Following the field are status flags for Status, Motion, Center of Zero. The fourth status flag for range

is not handled by the display, and is therefore ignored. Likewise the units are not handled by the display and must also be ignored. The ETX character ends the string, as identified in the section above.

#### 5.5.4. Selecting Tokens for Each Element

Using the items identified within the serial string above, formatting and parsing tokens from the list in Section 5.5.6, can now be chosen. If a token does not match the item exactly, a token of similar nature may surfice. For example, if a status field in a data stream contained E/O/U, the token for G/N/O/U/E (181) could be used. Alternatively if no suitable token can be found, that item could be ignored.

#### **Example:**

For each item in the data stream a token is chosen, as shown below.

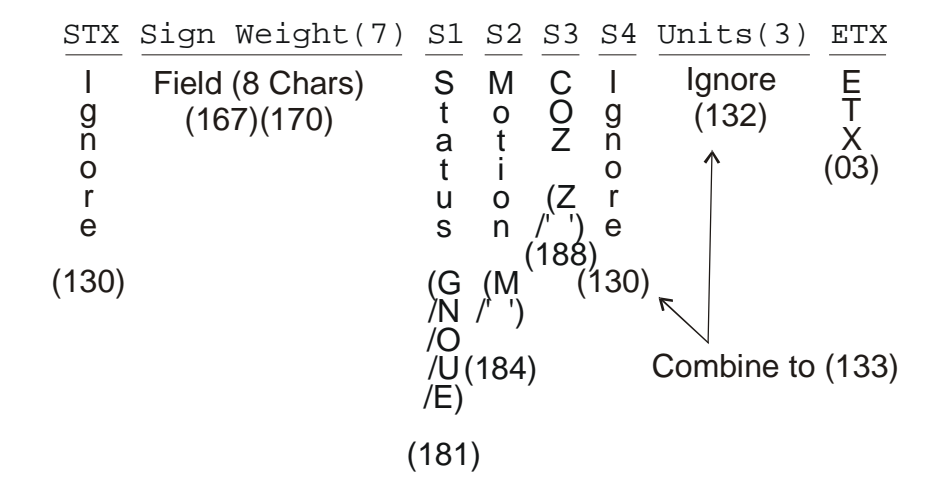

Thus the format string becomes:

130 167 170 181 184 188 130 132 003

Note that some simplifications can be performed. The width of the string is 8 characters using token 167 which is the default and can therefore be removed. In addition we need to ignore the S4 status and three units characters, a total of four characters. Thus the two ignore tokens (130 and 132) can be combined into the ignore four characters token (133). Thus the final string becomes:

130 170 181 184 188 133 003 000

Note that the 000 has been added to the end of the string. It is required to inform the parser that no further parsing should take place.

#### 5.5.5. Assembling and Entering the Format String

The format string is now finalised and can now be entered into the display. Choose one programmable format (BLOCK:BLK1 .. BLOCK:BLK4) of the Operating Mode menus, and enter the format, as per normal string entries (Section 3.6.3). Once entered, ensure the selected format is enabled from (BLOCK:ENABLE) of the

Operating Mode menus. Exit the menu system and the display should show the weight on the indicator.

#### 5.5.6. Format and Parsing Tokens

Following is a table of all of the tokens. Note the distinction between Parsing and Formatting Tokens.

- Formatting Tokens simply specify characteristics of a field that a parsing token later in string will use whilst processing the data stream. Formatting Tokens do not use any characters from the incoming data stream.
- Parsing Tokens process the data in the data stream.
- Display Tokens change formatting of fields for displaying purposes.

The Uses column specifies the number of characters a token uses from the incoming data stream.

| Ignore (   | Character Parsing Tokens                                                                                       | Uses        | Parsing                          |
|------------|----------------------------------------------------------------------------------------------------|-------------|----------------------------------|
| 130        | Skip 1 character                                                                                               | 1           |                                  |
| 131        | Skip 2 characters                                                                                              | 2           |                                  |
| 132        | Skip 3 characters                                                                                              | 3           |                                  |
| 133        | Skip 4 characters                                                                                              | 4           |                                  |
| 134        | Skip 5 characters                                                                                              | 5           |                                  |
| 139        | Ignore all characters to end of string                                                                         | n           |                                  |
| Field W    | idth Formatting Tokens                                                                                         | Uses        | Formatting                       |
| 160        | Set the field width to 1 character                                                                             | 0           | i onnatting                      |
| 161        | Set the field width to 2 characters                                                                            | 0           |                                  |
| 162        | Set the field width to 3 characters                                                                            | 0           |                                  |
| 163        | Set the field width to 4 characters                                                                            | 0           |                                  |
| 164        | Set the field width to 5 characters                                                                            | 0           |                                  |
| 165        | Set the field width to 6 characters                                                                            | 0           |                                  |
| 166        | Set the field width to 7 characters                                                                            | 0           |                                  |
| 167        | Set the field width to 8 characters                                                                            | 0           | Default                          |
| 168        | Set the field width to 9 characters                                                                            | 0           | Delault                          |
| 169        | Set the field width to any number of characters (max 9)                                                        | 0           |                                  |
|            |                                                                                                    |             |                                  |
| Decima     | Point Formatting Tokens                                                                                        | Uses        | Formatting                       |
| 150        | No decimal point expected                                                                                      | 0           |                                  |
| 151        | Expect decimal point sent as full stop ('.')                                                                   | 0           | Default                          |
| 152        | Expect decimal point sent as comma (',')                                                                       | 0           |                                  |
| Field Ty   | vpe Formatting Tokens                                                                                          | Uses        | Formatting                       |
| 140        | Expect the field as weight only                                                                                | 0           |                                  |
| 141        | Expect the field as either weight or text                                                                      | 0           | Default                          |
| 142        | Expect the field as text only                                                                                  | 0           |                                  |
| 143        | Specify the field as Net weight                                                                                | 0           |                                  |
| 144        | Specify the field as Gross weight                                                                              | 0           |                                  |
| Field Pa   | arsing Tokens                                                                                                  | Uses        | Parsing                          |
| 170        | Parse string for field to store as field 1                                                                     | See         |                                  |
| 171        | Parse string for field to store as field 2                                                                     | Width       |                                  |
| 172        | Parse string for field to store as field 3                                                                     | Token       |                                  |
| 173        | Parse string for field to store as field 4                                                                     | s           |                                  |
| 174        | Parse string for field to store as field 5                                                                     |             |                                  |
| Standa     | d Status Parsing Tokens                                                                                        | 11606       | Parsing                          |
| 180        | Standard Ranger status                                                                                         | 1           |                                  |
| 181        | Ranger status without motion                                                                                   | 1           |                                  |
| 182        | Gross Net only                                                                                                 | 1           | G N                              |
| 183        | Motion or stable                                                                                               | 1           | MS                               |
| 18/        | Motion or ' ' for stable                                                                                       | 1           | M, S                             |
| 185        | Motion over-canacity or valid weight                                                                           | 1           | MC'                              |
| 186        | Motion, over-capacity of valid weight                                                                          | 1           | M, C,                            |
| 187        | Inscale overload underload                                                                                     | 1           |                                  |
| 188        |                                                                                                    |             |                                  |
| 100        | ( `entre of /ero                                                                                               | 1           | <b>7</b> , <b>1</b>              |
| 180        | Centre of Zero                                                                                                 | 1           | ∠, ``<br>M                       |
| 189        | Centre of Zero<br>Motion or any other character for stable                                                     | 1           | Δ, <sup>γ</sup> .<br>Μ<br>m.c.'' |
| 189<br>190 | Centre of Zero<br>Motion or any other character for stable<br>Lower case Motion, over-capacity or valid weight | 1<br>1<br>1 | Z, ''<br>M<br>m, c, ''           |

| Additio  | nal Status Parsing Tokens                                | Uses | Parsing                 |
|----------|----------------------------------------------------------|------|-------------------------|
| 200      | Philips Status                                           | 2    | Byte1,Bit3 =            |
|          |                                                          |      | Byte2 Bits01 =          |
|          |                                                          |      | DP Posn                 |
| 201      | All field error status sets Error/Over/Under for all     | 1    | E, O, U                 |
|          | fields.                                                  |      |                         |
| 202      | Toledo Status                                            | 3    | Byte 1 Bit0 =           |
|          |                                                          |      | Sign, Bit1 =            |
|          |                                                          |      | EIIUI<br>Byte 2 Bite012 |
|          |                                                          |      | = DP Posn               |
| 204      | Avery L130 Status 1                                      | 1    | Bit0 = Error            |
| 205      | Avery L130 Status 2                                      | 1    | Bit0 = COZ,             |
|          |                                                          |      | Bit1 = Gross,           |
|          |                                                          |      | Bit2 = Net              |
| 206      | Stable, unstable, overload                               | 2    | ST,US,OL                |
| Display  | Tokens                                                   |      | Display                 |
| 154      | Show the decimal point on the display                    | 0    |                         |
| 155      | Hide the decimal point                                   | 0    |                         |
| Field De | limiter Formatting Tokens                                | Uses | Formatting              |
| 240      | Field delimiter is a comma (',')                         | 0    |                         |
| 241      | Field delimiter is a semicolon (';')                     | 0    |                         |
| 242      | Field delimiter is a single quote (')                    | 0    |                         |
| 243      | Field delimiter is a double quote (")                    | 0    |                         |
| 244      | No field delimiter                                       | 0    | Default                 |
| 245      | Field delimiter is ASCII 02 (STX)                        | 0    |                         |
| 246      | Field delimiter is ASCII 03 (ETX)                        | 0    |                         |
| Address  | s and Active Field Parsing Tokens                        |      | Parsing                 |
| 230      | Expect a address field and match to unit address         | 2    |                         |
| 231      | Expect a number to set the active field (04)             | 1    |                         |
| 232      | Expect a G/T/N to set field 1/2/3 active, respectively   | 1    |                         |
| Additio  | nal Parsing Tokens                                       |      | Parsing                 |
| 203      | Expect number for decimal point position                 | 1    | (06)                    |
| 249      | Parse and ignore all characters until delimiter is found | n    |                         |

#### Configuring for Network Mode

Operating in Network Mode the **6700** may be connected to a slave **5000** or **5100** operating in network mode. In this mode, the **6700** queries the indicator for weight readings and status. The front panel keys on the **6700** are sent to the remote unit. Note that this mode requires a software license and may not be enabled on all units. Refer to Section 11.4 for details on software options.

#### 6.1. Wiring Diagram for Network Mode

6.

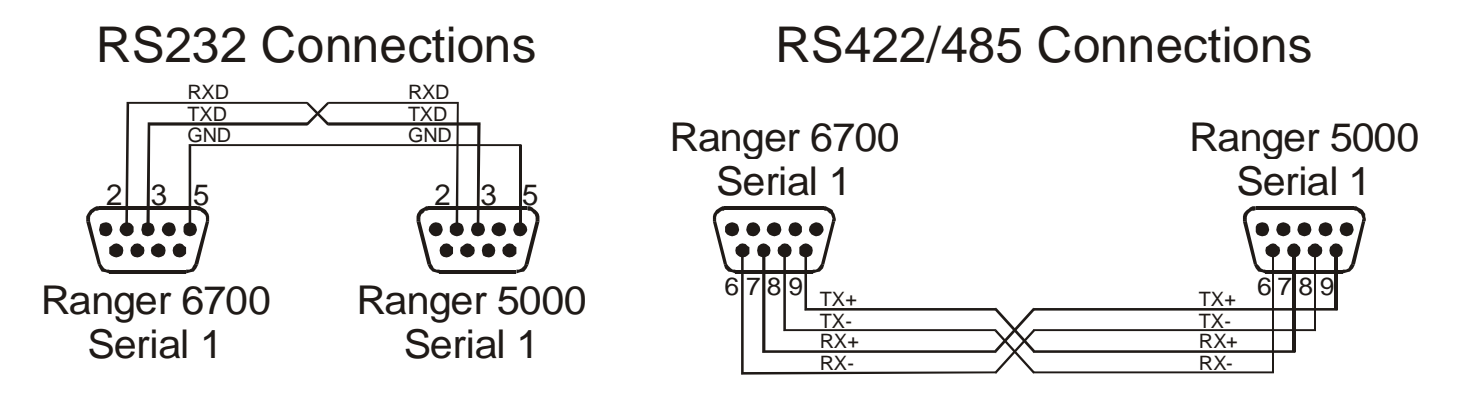

#### 6.2. Configuring the Slave 5000 or 5100

For network operation the slave **5000** must be setup so that Serial Port 1 is operating as a network port (select 'net' from the SERIAL:SER1 item). Either RS232 or RS422/RS485 may be used. However it is advisable to use RS422/RS485 if the **6700** and the **5000** are installed more than 10 m apart.

#### 6.3. Configuring the 6700 for Network Mode

- Enter the Operating Mode Setup menus (Press the Setup Key);
- Choose the type as Network Master (NET.M);
- Data Source (SERIAL:SRC) defaults to RS232, set if different;
- Baud Rate (SERIAL:BAUD) defaults to 9600, set if different;
- Serial Format (SERIAL:BITS) default to n81, set if different;

#### **Configuring for Summing Mode**

In Summing Mode the **6700** acts as the master controller for a number of slave **5000** / **5100** units connected together on a multi-drop serial RS422/RS485 bus. The **6700** polls each of the slave units and sums all of the weight readings. The resulting total weight is displayed on the **6700**.

Thus the **6700** will show an error message (E-----) if any of the slave weights are negative or if there is a mix of gross and net weights amongst the slave units. If all slave units are showing net weight the **6700** will show a net total.

This allows multiple **5000** / **5100** units to be installed to measure individual weight readings from numerous loadcells connected to the same scale base, with the **6700** displaying the total weight. In this way it is possible to determine the weight distribution of the load as well as the overall total weight.

Note that this mode requires a software license and may not be enabled on all units. Refer to Section 11.4 for details on software options.

#### 7.1. Wiring Diagram for Summing Mode

7.

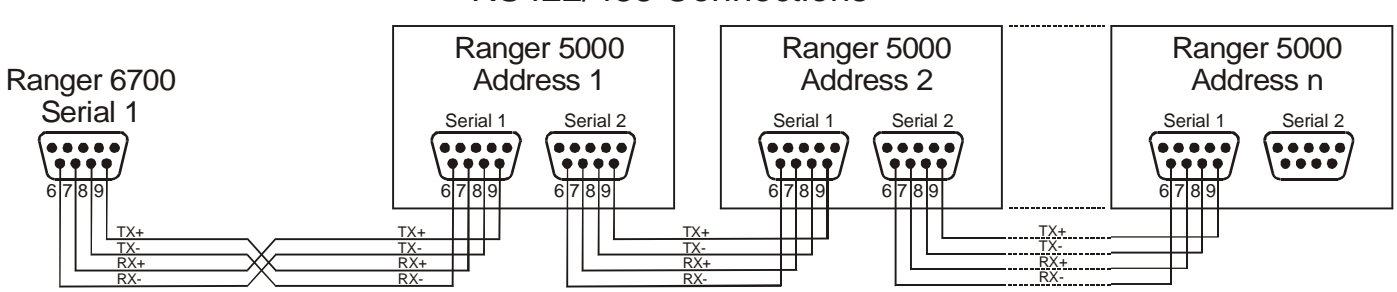

#### RS422/485 Connections

#### 7.2. Configuring the Slave 5000s or 5100s

The slave 5000 units must be setup in network mode (set SERIAL:SER1 to net) and the communications must be done using RS422/RS485. Slave units are addressed starting at 1 up to the number of units in the network. This can be setup from the SERIAL:NET.OPT:ADDRes. Usually an installation will only use 2 or 4 slave units but the 6700 can support up to 10. Ensure that RS422 is enabled via the SERIAL:BITS menu item.

#### 7.3. Configuring the 6700

- Enter the Operating Mode Setup menus (Press the Setup Key);
- Choose the type as Summing Master (SUM.M);
- Set the number of slave units (OPTION:SLAVES);
- Set the weight units to be displayed (OPTION:UNITS);
- Data Source (SERIAL:SRC) defaults to RS422;
- Baud Rate (SERIAL:BAUD) defaults to 9600, set if different;
- Serial Format (SERIAL:BITS) default to n81, set if different;

#### GENERAL SETUP

8.

Setup of the 6700 is divided into two sections. The first section covers setup of the 6700 operating mode, and has been discussed previously in Section 4. The second section known as "GENERAL" setup, covers the setup of other features, not directly associated with a particular operating mode, and is covered below.

#### 8.1. Passcodes

The 6700 uses a passcode to provide a security lock on all setup menus. Passcodes can be set from the General Setup menu item (OPTION:PASSCD). A setting of "000000" clears the passcode and allows free access to Digital Setup.

This is the default setting and must be changed by the installer to restrict operator access. Any other number will enable the passcode function and restrict access to the setup menus. When a passcode is enabled, the 6700 will prompt for passcode confirmation before entering setup. A value of 000000 will be displayed, and the correct passcode must be entered, in the standard numeric entry fashion. Correct entry of the code will allow access to Setup, whilst an incorrect passcode will trigger an error message and the display will return to the normal weight display. The passcode must not be forgotten, as it is only possible to circumvent it at the factory. Care must be taken with the use of the passcode to ensure that the instrument does not become permanently locked.

#### 8.2. **Entering General Setup**

SETUP

To enter General Setup, remove the security screw, press and hold the button behind it for two seconds. The 6700 will display "GENRL SETUP 6700", followed by the software version. If a passcode has been configured, it must be entered to gain access to setup. The 6700 will then enter the General Setup menus.

#### 8.3. **Display Options - (OPTION)**

Items within this Group are used to configure the 6700 display and control access to menus, button locking and external key functions

#### (SHowDP) Show the Decimal Point

Selects whether the decimal point is shown on the display. This setting provides the default which can be overridden in the format string.

Options: Yes, No. Default: Yes.

#### (TImEO) Data Time Out

Sets the period of time the unit waits from the last valid message, before displaying an error message.

Options: NoTimout, 5, 10, 20. Default: 5.

#### (UNITS) **Display Units**

Selects the units to be displayed.

Options: g (grams), kg (kilograms), lb (pounds), t (tonnes). Default kg.

#### (PASS.Cd) Security Passcode for Setup Menus

This number must be entered as a passcode to access the Setup menus. A setting of 000000 bypasses the passcode function and allows free access.

SEI

**์12**3

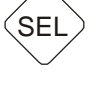

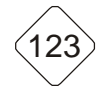

Can be set from 000000 to 999999. Default: 000000.

#### (OPEr.PC) Security Passcode for Operator Menus

This number must be entered as a passcode to access the operator menus. A setting of 000000 bypasses the passcode function and allows free access.

Can be set from 000000 to 999999. Default: 000000.

# (bUttON) Lock/Unlock Front Panel Operating Buttons

Yyyy Yes Yes Yes Yes No No No No immed immed immed

Set locking for buttons ZERO, TARE, GROSS/NET, immed immed i

button).

Default: y y y y (All enabled).

| (InP.Fn)<br>Inputs                                            | Function                                                                      | of                             | External                                           |  |
|---------------------------------------------------------------|-------------------------------------------------------------------------------|--------------------------------|----------------------------------------------------|--|
| Sets the<br>remote i<br>setpoint c<br>(Page 51)<br>each of th | function of<br>nputs provi<br>ption card. (<br>for a detaile<br>ese functions | each<br>ded<br>See S<br>ed des | of the 4<br>with the<br>Section 12<br>scription of |  |

Default: 0TGP

| 0 zero   | 0 zero   | 0 zero   | 0zero    |
|----------|----------|----------|----------|
| tare     | tare     | tare     | tare     |
| Goss     | Goss     | Goss     | Goss     |
| Print    | Print    | Print    | Print    |
| bank     | bank     | blank    | bank     |
| Lock     | Lock     | Lock     | Lock     |
| Show T   | Show T   | Show T   | Show T   |
| Clear T  | Clear T  | Clear T  | Clear T  |
| undo     | undo     | undo     | undo     |
| -disable | -disable | -disable | -disable |

#### 8.4. Serial Ports 2 and 3 Settings (SERIAL)

Items within this group are used to configure the second and third serial ports of the **6700** remote display.

#### (SER 2) Serial Port 2 Settings

Items within this sub-group configure serial port 2.

#### (TYPE2) Serial Port 2 Function

Refer to Section 9 for the operating modes of this port. Options for this port are:

| Off:   | Disable this port                    |
|--------|--------------------------------------|
| Net.S: | Operate as a Network Slave           |
| AUTO:  | Generate an auto output on this port |
| Print: | Drive a printer from this port       |

Default: Net.S.

#### (SRC2) Data Source

The **6700** can accept data on serial port 2 in the following formats: RS232 and RS422. This option selects the data source.

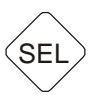

Options: RS232, RS422. Default: RS232.

#### (BAUD2) Baud Rate

The baud rate item determines the serial data transmission/reception speed for the primary serial port.

Options: 300, 600, 1200, 2400, 4800, 9600, 19200. Default: 9600.

#### (Bits2) Serial Format Options

The bits options allow the data transmission bit pattern to be changed. The display will show the current setting in the form (n81Td) where each character has a meaning as shown below. Available options are:

- n,O,E: Parity bit
- The number of data bits 8.7:
- 1, 2: The number of stop bits
- -, T: **Termination resistors**
- Monitor DTR line -. d:

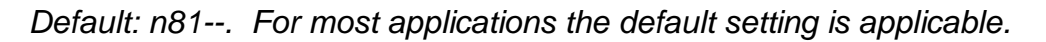

#### (ADDR2) Serial Address

Sets the serial address for the secondary serial port.

Can be set from 00 to 99.

#### (SER 3) Serial Port 3 Settings

Items within this sub-group configure serial port 3. Note that Serial Port 3 operates at the same baud rate and bits setting as Serial Port 1.

#### (TYPE3) Serial Port 3 Function

Refer to Section 9 for the operating modes of this port. Options for this are:

| Off:   | Disable this port                    |
|--------|--------------------------------------|
| AUTO:  | Generate an auto output on this port |
| Print: | Drive a printer from this port       |

Default: AUTO.

#### (Bits3) Serial Options

The bits options allow the control of the port. Note that the baud rate and bit pattern are tied to Serial Port 1. The display will show the current setting in the form (Td) where each character has a meaning as shown below. Available options are:

- **Termination resistors** -, T:
- -, d: Monitor DTR line

Default: - -.

(Aut.OPt) **Auto Transmit Options** 

|      |        | <b>n81</b> - | -      |        |
|------|--------|--------------|--------|--------|
| none | 8 bits | 1 stop       | - none | - none |
| Qdd  | 7 bits | 2 stop       | Term   | DTR    |
| Even |        |              |        |        |

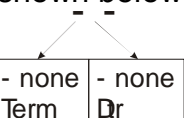

ÓPT

| port. | Options | for this | port |
|-------|---------|----------|------|
|       |         |          |      |
|       |         |          |      |

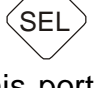

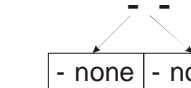

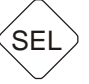

ÓPT

This is a list of all items concerned with automatic serial transmission of weight data.

#### (AUTO.TP) Auto Output Format

This item sets the type of Auto transmit data format. Description of these formats is given in Section 9.1 on Page 36.

SFI

SFI

ABC

123

123

123

SF

Options are: Auto.A (Std Ranger), Auto.B, Auto.C, Auto.D, Auto.E, Custom (Format specified in AUT.FMT). Default: Auto.A.

#### (Src) Auto Output Source

Selects the weight source for the output data.

Options are DISP (Displayed weight), GroSS (Gross weight), Net (Net weight), Total (Total weight). Default: DISP.

#### (Aut.Fmt) Auto Output Format

Sets the auto output format when using Custom formatting. Up to 20 literal characters and special tokens can be entered.

Default: "" (No format specified).

#### (St.Chr) Start Character

Sets the character sent at the start of the automatic message string. Can be set for any valid ASCII character. If set to Null (00), no character will be sent in this position.

Default: 02 (Start Of Text (STX))

#### (End.ch1) End Character 1

Sets the first of the two characters sent at the end of the automatic message string. Can be set for any valid ASCII character. If set to Null (00), no character will be sent in this position.

Default: 03 (End Of Text (ETX))

# (End.ch2) End Character 2

Sets the second of the two characters sent at the end of the automatic message string. Can be set for any valid ASCII character. If set to Null (00), no character will be sent in this position.

Default: 00 (no character sent)

#### (Prn.OPt) Printing Options

This is a list of all items concerned with printing.

#### (Prnt.TP) Printer Output Type

This item sets the type of printout sent via the serial port when the **PRINT** button is pressed. Descriptions of these printouts are given in Section 9, Page 36.

Options are SINg/A.SINg (Print/Auto print a single line), Doub/A.doub (Print/Auto print single line double spaced), Tic/A.tic (Print/Auto print full

weight ticket), TotAI (Totalising printer mode), A.totAI (Automatic totalising). Default: SINg.

ABC

AB

AB

123

123

#### (HDR 1) Ticket Header Line 1

The custom ticket header can be entered here. Refer to Section 9.4.3 (page 42) for information on the method of entering a custom header.

#### (HDR 2) Ticket Header Line 2

The custom ticket header can be entered here. Refer to Section 9.4.3 (page 42) for information on the method of entering a custom header.

#### (Tic.Fmt) Ticket Format

A custom ticket format can be entered here. Refer to Section 9.4.4 (page 42) for information on custom ticket format entry.

#### (SPC.col) Margin Space (Columns)

The number of columns of space to leave for each printout can be entered here.

Can be set from 0 to 20. Default: 0.

#### (SPC.ROW) Margin Space (Rows)

The number of rows of space to leave for each printout can be entered here.

Can be set from 0 to 10. Default: 0.

#### 8.5. Test Menu - (TEST)

Items within this group allow testing of display features, and provide feedback on display conditions.

#### (tEST.IO) Test Digital Inputs and Outputs

Items within this sub-group allow testing of the optional accessory cards.

#### (Frc.Out)Force Outputs of the Setpoint Card

Forces each of the output drivers of the Setpoint card in turn. All outputs turn OFF when leaving this step.

#### (tSt.InP) Test the Inputs of the Setpoint Card

All four inputs are displayed at the same time. The status of the inputs is changed as contact closures are detected. The symbol "-" indicates an input not present, whilst (1/2/3/4) indicate a contact closure detected on input 1/2/3/4, respectively.

#### (AUTO) Serial Auto Settings

This option displays the current serial auto settings for the primary serial port. It displays source, baud rate and serial bit format, when auto settings are enabled. This option is not available when automatic detection is disabled.

#### (SCAN)Serial Data Scan

This option forces the remote display to perform a scan and autobaud of the primary serial port if the auto options are enabled. Note that the display performs a scan on powerup and on exiting the setup menus. This option is not available when automatic detection is disabled.

#### (STAT) Remote Display Status

This option provides information to the user when configuring the unit. The data displayed here applies to the Primary serial port only. A description of each item is given below. Pressing a key advances to the next item.

- RxCnt This displays the number of bytes the unit has received on the Primary serial port. If this number is not increasing, check the following items:
  - The data source is correct (DATA:SRC);
  - The data cable is wired correctly and in the correct port;
  - The indicator is sending data;
  - The baud rate and serial format is correct;
- RxErr This displays the number of receive errors that have occurred. If this number is increasing, check the following items:
  - The baud rate and serial format are correct;
  - Intermittent connections on the data cable;
- RFAIL This displays the position in the format string at which the last message interpretation failed. A reading of zero indicates that the message was parsed correctly.

#### (DISPLY) Display Test

This option forces the remote display to perform a display test. The test runs indefinitely, until a key is pressed.

#### (TMINAL) Remote Display Terminal

This menu captures data from the primary port when operating Remote Display mode and displays it in an unformatted state. Use the Group key to scroll left, the Item key to scroll right. A long press of the Item key will switch between views. Pressing the Edit key will exit the menu.

#### (CFGFMT) Configure Format from Datastream

This option creates a Remote Display format string from the incoming data stream. It prompts for which format to overwrite (1-4), then acquires data from the primary port. It then requests the ETX character be selected, followed by the field start position and the field end position. From this information the format string is created.

#### 8.6. Set Points - (SEt.PtS)

Items within this group set the operational logic of the setpoint system, as well as setpoint target and flight values. Set the 'Active' status of each of the 4 setpoints first. All other menus are based on this initial setup so that unused settings and unavailable combinations are removed. Refer to Section 10 (Page 44) for specific examples.

#### (ActivE) Enable Setpoints

Sets the role of each of the four setpoints. See Section 10.4.1 (Page 44) for details on all the active modes for the setpoints.

Default: - - - - (All disabled).

#### (LOC) Lock Out Operator Changes to Setpoints

| .p. o o . |        |        | OPT    |
|-----------|--------|--------|--------|
|           | $\leq$ |        |        |
| - off     | - off  | - off  | - off  |
| Active    | Active | Active | Active |
| Motion    | Motion | Motion | Motion |
| 0 zero    | 0 zero | 0 zero | 0 zero |

Allows/prevents operator access to each setpoint via the TARE key. A setpoint can be *locked* (L) or left *unlocked* (-).

Default: - - - - (All unlocked).

#### (SrC) Weight Data Source

Each setpoint can be set to work from either the *Gross Weight* (G) or the *Net Weight* (n).

Default: G G G G (All gross).

#### (dir) Output Switching Direction

Sets the direction of action of the outputs. Can be set to either Over (0) or Under (U).

Default: 0 0 0 0 (All over).

#### (LOGIC) Active Relay Logic

Determines the sense of the outputs. Options are: Active high (H) or Active low (L).

Default: H H H H (All active high).

#### (Alarm) Setpoint Alarms

Sets the alarm options for each setpoint. Alarms can be *off* (-), *single beep* (S), *double beep* (d) or *continuous* (C).

#### (Target) Target Settings

This lists target values for the active setpoints. **Targ 1** to **Targ 4** menu options are visible depending on which setpoints are active. Each of these is the primary weight target for the particular setpoint.

Can be set from -99999 to 999999. Default: 0.

#### (HYS) Hysteresis/Tolerance Settings

This lists hysteresis values for the active setpoints. **HYS1** to **HYS 4** menu options are visible depending on which setpoints are active. Hysteresis values are also used to specify the weight tolerance for batching. A value of 0 disables tolerance checking.

Can be set from 0 to 999999. Default: 0.

#### (FLt) In-flight Settings

This lists In-Flight values for the active setpoints. **FLt 1** to **FLt 4** menu options are visible depending on which setpoints are active.

Can be set from 0 to 999999. Default: 0.

#### (Flt.Ad) Automatic In-flight Adjustment

In-flight settings can be automatically adjusted to remove batching errors. The inflight adjustment sets the percentage of a batch error that is used to correct the inflight value. Note that an inflight setting can not be adjusted by more than 50% of its current value regardless of the batching error.

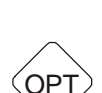

OPT

OP1

OP<sup>-</sup>

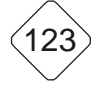

123

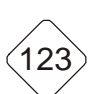

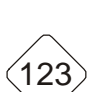

Can be set from 0% to 50%. Default: 0%.

# 8.7. Analogue Settings - (AnALoG)

Items within this group set the options for the optional combination output card.

#### (SRC) Set the Analog Reading Source

Select the reading source for analogue transmission. Available options:

Options: DISP (displayed weight), GROSS (Gross weight), Net (Net weight). Default: DISP.

#### (TYPE) Set the Analog Output Type

Select the type of analog output. Voltage output is -10V to 0 to 10V with 0V

at 0 weight. The current output is 4-20 mA, whilst absolute current is 4-20 mA current based on absolute weight, where negative weight readings are transmitted with positive current.

Options: VOLT (Voltage), Cur (Current), Abs.Cur (Absolute current). Default: Cur.

#### (CAL.Lo) Calibrate the Zero Output

This item allows fine calibration of the analogue output corresponding to zero weight (Current: 4mA or voltage: 0V). See Section 11.3.1 on page 49 for details on how to use the ANALOG:CAL.Lo item.

#### (CAL.Hi) Calibrate the Fullscale Output

This allows a fine calibration of the analogue output corresponding to fullscale weight (Current: 20mA or voltage: 10 V). See Section 11.3.1 on page 49 for details on how to use the ANALOG:CAL.Hi item.

#### (Frc.Anl) Test Analogue Output

Test analogue output. This function forces the analogue output either Low (0V/4mA) or High (10V/20mA) so that the analogue output function can be tested independent of the weight readings.

#### 8.8. Clock Settings (CLOC)

Items within this group set the clock/calendar.

#### (TIME) Set Current Time

The correct time is entered here in the format HH.MM, where HH is the hours in 24 hour format (00 - 23), and MM is the minutes (00 - 59).

# (TIME) Set Current Date

The current date is entered here in European format (DD.MM.YYYY). DD.MM is entered first followed by YYYY, where DD is the day of the month (01 - 31), MM is the month of year (01 - 12), and YYYY - year (1998 - 2098).

#### 8.9. Factory Adjustment Menu - (FACtry)

#### (defit) Restore Factory Defaults

Restores the digital setup of the 6700 back to the original "new" settings

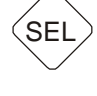

SEL

123

123

installed at the factory. The **6700** prompts to continue before restoring the default settings.

#### (fac.rst) Factory Reset

Factory access only.

#### (config) Software Options

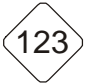

Use this item to enter software option codes to enable optional features in the **6700**. Refer to Section 11.4.

#### 8.10. Leaving General Setup Menus - (-END-)

To exit setup and return to normal operation, press the **GROUP** key until the **-END-** group header appears in the display. Then press the **ITEM** button to exit the setup. The **6700** will display "Saving" before returning to normal operation.

#### The Serial Outputs

9.

The **6700** provides a two of serial output options allowing communications with external devices such as printers, computers, PLCs or other remote displays. Serial port 1 is used exclusively as an input port for receiving data from indicators.

Two serial output ports are available, each on a separate DB9 connector socket. Serial Port 2 is bi-directional (in either RS232 or RS422/485 formats), and is used to connect the **6700** to an accessory, such as a PC, printer or Remote Display. Serial Port 3 provides RS232 and RS422 as transmit only, and can be set for Automatic Output or Printing (with DTR handshake). Note that the baud rate and bit pattern of Serial Port 3 is tied to that of Serial Port 1.

The various printer and serial output options are enabled using the Serial menu (Serial) in General setup. The bit pattern of the serial data can be altered, as can the start and end characters of the automatic data strings.

Printer driving allows for three basic printer outputs including a date and time stamped printed ticket with a custom header if required. An automatic print mode is available where the **6700** automatically generates printouts at the appropriate time in the weighing process.

#### 9.1. Serial Ports 2 and 3

All connections for this port are on the Serial 2 connector. This is a standard DB9 socket requiring a female DB9 plug. The output available from Serial 2 is RS232 & RS422. The connections for this are shown below.

| Pin<br>No. | Function | Description          | Connect To                                                |
|------------|----------|----------------------|-----------------------------------------------------------|
| 3          | TX2      | Output Transmit Line | External Device Receiver<br>(Usually Pin 3 of DB25)       |
| 5          | GND2     | Digital Ground       | External Device Digital Ground<br>(Usually Pin 7 of DB25) |
| 4          | DTR      | DTR Handshake Line   | External Device Busy Line<br>(Usually Pin 20 of DB25)     |

#### 9.1.1. Connections

Connect shield directly to the metal DB9 back shell.

#### 9.1.2. Transmission Control for Printing

Serial Ports 2 and 3 support the DTR handshake line. This enables a printer to signal the **6700** when paper has run out or is off-line. Monitoring of this line can be enabled or disabled via the SERIAL:SER2:BITS and SERIAL:SER3:BITS of General setup for Serial Ports 2 and 3 respectively.

#### 9.1.3. RS422/485 Termination Resistors

The termination resistors required by RS422/RS485 networks are built into the **6700** on all ports. The resistors are used to terminate the ends of the network to provide a balanced loading. The termination resistors in the **6700** are enabled the SERIAL:BITS of Operating Mode Setup for Serial Port 1 and SERIAL:SER2:BITS and SERIAL:SER3:BITS of General setup for Serial Ports 2 and 3 respectively.

#### 9.2. Network Slave Mode

Network Slave mode is required to utilise the Windows viewer software or for serial summing of multiple **6700**s.

Network Slave mode is a bi-directional protocol, in which the instrument receives commands and replies with data or acknowledgment. It is only available on Serial Port 2 of the **6700** as the third port is restricted transmit only.

The standard **6700** protocol supports a basic and extended level of slave networking. The basic level allows for remote operation of the keys by a PLC or on a RS232 or RS422 network. The extended network language allows for full control over all functions of the instrument. For details of the command structure and actual commands, refer to the 6700 Communications Manual.

#### 9.2.1. Wiring Diagrams for Network Slave Mode

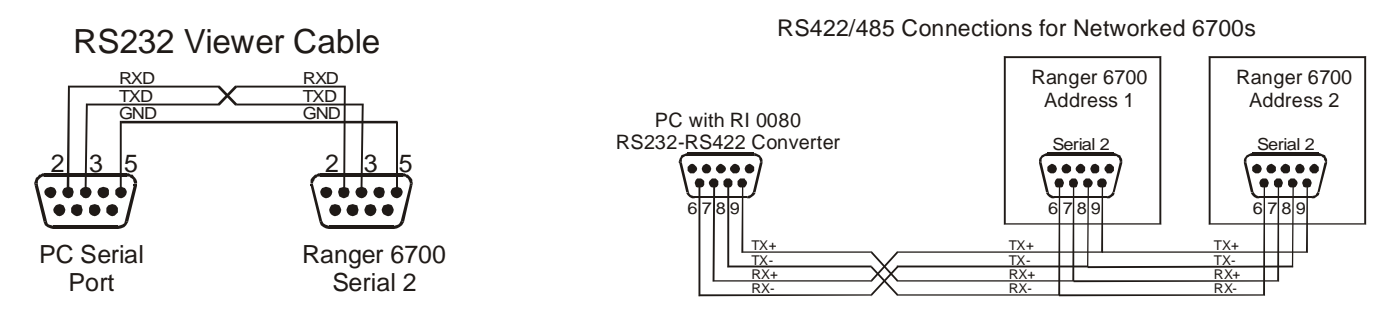

#### 9.2.2. Configuring the 6700 for Network Slave

- Enter the General Setup menus (Press the Setup Key for 2 seconds);
- Set the type (SERIAL:SER2:TYPE) to NET.S;
- Set the data source (SERIAL:SER2:SRC;
- Set the baud rate (SERIAL:SER2:BAUD);
- Set the serial format (SERIAL:SER2:BITS);
- Set the address (SERIAL:SER2:ADDR).

#### 9.3. Automatic Weight Output from the 6700

The automatic output is normally used to drive remote displays, a dedicated computer or PLC communications. The output generates a simple weight message ten times per second.

The **6700** Auto Weight String consists of four basic Weight Formats bounded by three Programmable Characters. The weight format and Programmable Characters can be defined in the setup. If a Programmable Character is set to NULL (ASCII 00) then it will not be transmitted. The standard string is as follows:

# START - <Weight Format String> - END1 - END2

Where:

START is the character (SERIAL:AUT.OPT:ST.CHR). *Default: ASCII 02.* END1 is the 1<sup>st</sup> end character (SERIAL:AUT.OPT:END.CH1). *Default: ASCII 03.* END2 is the 2<sup>nd</sup> end character (SERIAL:AUT.OPT:END.CH2). *Default: ASCII 00.*  Note: START, END1 or END2 characters which have been set to NULL (ASCII 00) are not transmitted. Another common alternative configuration is START = NULL, END1 = CR (ASCII 13), END2 = LF (ASCII 10).

#### 9.3.1. Auto Weight Formats A to E and Custom

The five standard weight formats are detailed below. These are selected from the SERIAL:AUT.OPT:Auto.TP setting of the General Menus. Spaces (ASCII 32) are indicated by a  $\Box$ .

| Format | Description                          |
|--------|--------------------------------------|
| А      | Sign WeightA(7) Status               |
| В      | Status Sign WeightA(7) Units(3)      |
| С      | Sign WeightA(7) S1 S2 S3 S4 Units(3) |
| D      | Sign WeightA(7)                      |
| E      | Sign WeightB(7) S5 Units(3) Mode(4)  |
| F      | Programmable weight format           |

Where

| Sign<br>WeightA | is the sign of the weight reading (space for positive, '-' for negative);<br>is a seven character string containing the current weight including the<br>decimal point. If there is no decimal point, then the first character is a<br>space. Leading zero blanking applies. |
|-----------------|----------------------------------------------------------------------------------------------------|
| WeightB         | is a seven character string containing the current weight including the decimal point. If no decimal point is used a decimal point follows the 6 digits of weight data. Leading zeros are shown;                                                                            |
| Status          | provides information on the weight reading. The characters G/N/U/O/M/E represent Gross/Net/Underload/Overload/ Motion/Error, respectively.                                                                                                    |
| Units           | is a three character string, the first character being a space, followed by the actual units (E.g. " $\Box$ kg" or " $\Box$ $\Box$ t"). If the weight reading is not stable, the units string is sent as " $\Box$ $\Box$ $\Box$ ".                                          |
| S1              | displays G/N/U/O/E representing Gross/Net/Underload/Overload/<br>Error, respectively;                                                                                                    |
| S2              | displays "M"/' ' representing motion/stable, respectively;                                                                                                    |
| S3              | displays "Z"/' ' representing center of zero/non-zero, respectively;                                                                                                    |
| S4              | displays "1"/"2"/"-" representing range 1/2 in dual-interval and dual range mode and "-" otherwise;                                                                                                    |
| S5              | displays "□"/"m"/"c" representing stable/motion/over or under capacity, respectively;                                                                                                    |
| Mode            | 4 characters ' $\Box$ g $\Box$ $\Box$ ' or ' $\Box$ n $\Box$ $\Box$ ' for gross or net weight.                                                                                                    |

#### 9.3.2. Auto Transmit Formatting

The Auto Format (SERIAL:AUT.OPT:AUT.FMT) setting of General setup programs the format transmitted when the Auto Format Type (SERIAL:AUT.OPT:AUTO.TP) is set to "Custom". A string of up to 20 characters can be entered. Each ASCII character is either a literal ASCII printed character like 065 ('A') or a special token character like 202 (123.4) which sends the gross weight. The ASCII 0 is used to mark the end of the format string. To send an ASCII 0, insert an ASCII 128.

Qualifiers are tokens that do not cause any characters to be transmitted but modify the format of other tokens to follow.

For example, the following format string would transmit the weight reading in a fixed 7 character field with leading zero suppression and no decimal point:

172 184 188 200

# 9.3.3. Programmable Auto Transmit Tokens

Following is a table of all of the format tokens.

| ASCII    | Token Comment                                           |                                          |         |  |  |  |  |  |
|----------|---------------------------------------------------------|------------------------------------------|---------|--|--|--|--|--|
| Qualifie | Qualifier Tokens                                        |                                          |         |  |  |  |  |  |
| 170      | 5 character field                                       |                                          |         |  |  |  |  |  |
| 171      | 6 character field                                       |                                          |         |  |  |  |  |  |
| 172      | 7 character field                                       |                                          |         |  |  |  |  |  |
| 173      | 8 character field                                       |                                          | Default |  |  |  |  |  |
| 174      | 9 character field                                       |                                          |         |  |  |  |  |  |
| 179      | No fixed length field                                   | for weight data                          |         |  |  |  |  |  |
| 180      | No sign character se                                    | ent                                      |         |  |  |  |  |  |
| 181      | Sign character send                                     | as ' ' for positive and '-' for negative | Default |  |  |  |  |  |
| 182      | Sign character send                                     | as '+' for positive and '-' for negative |         |  |  |  |  |  |
| 183      | Sign character send                                     | as '0' for positive and '-' for negative |         |  |  |  |  |  |
| 184      | No decimal point se                                     | nt                                       |         |  |  |  |  |  |
| 185      | DP sent as '.'                                          |                                          | Default |  |  |  |  |  |
| 186      | DP sent as ','                                          |                                          |         |  |  |  |  |  |
| 187      | Weight sent with lea                                    | ding zeros, eg 000123                    |         |  |  |  |  |  |
| 188      | Weight sent without                                     | leading zeros eg 123                     | Default |  |  |  |  |  |
| 189      | Weight readings so status                               | ent regardless of overload or error      | Default |  |  |  |  |  |
| 190      | Weight data blanked                                     | d on error                               |         |  |  |  |  |  |
| 191      | Weight data send as                                     | s '' on error                            |         |  |  |  |  |  |
| 192      | Status characters ar                                    | e upper case                             | Default |  |  |  |  |  |
| 193      | Status characters ar                                    | e lower case                             |         |  |  |  |  |  |
| Tokens   | for Weight Data Tra                                     | nsmission                                |         |  |  |  |  |  |
| 200      | Selected Weight (SF                                     | RC)                                      |         |  |  |  |  |  |
| 201      | Displayed Weight                                        |                                          |         |  |  |  |  |  |
| 202      | Gross Weight                                            |                                          |         |  |  |  |  |  |
| 203      | Net Weight                                              |                                          |         |  |  |  |  |  |
| 204      | Tare Weight                                             |                                          |         |  |  |  |  |  |
| 205      | Total                                                   |                                          |         |  |  |  |  |  |
| 206      | Displayed String inc                                    | luding user prompts etc.                 |         |  |  |  |  |  |
| Followi  | ng are Tokens for W                                     | eight Status                             |         |  |  |  |  |  |
| 210      | Units                                                   | 'kg','lb',' t',' g'                      |         |  |  |  |  |  |
| 211      | G,N,E,O,U,M                                             | Standard Ranger status                   |         |  |  |  |  |  |
| 212      | G,N,E,O,U                                               | Ranger status without motion             |         |  |  |  |  |  |
| 213      | G,N                                                     | Gross, Net only                          |         |  |  |  |  |  |
| 214      | M,' ' Motion or ' ' for stable                          |                                          |         |  |  |  |  |  |
| 215      | M,S Motion or stable                                    |                                          |         |  |  |  |  |  |
| 216      | ' ', or units                                           | ' ' for motion or weight units           |         |  |  |  |  |  |
| 217      | M,C,' ' Motion, over-capacity or valid weight           |                                          |         |  |  |  |  |  |
| 218      | M,I,O,' Motion, invalid, over-capacity, or valid weight |                                          |         |  |  |  |  |  |
| 219      | I,O,U                                                   | Inscale, overload, underload             |         |  |  |  |  |  |
| 220      | Ζ,' '                                                   | Centre of Zero                           |         |  |  |  |  |  |
| 221      | ' ',1,2                                                 | Single range or range/interval 1or2      |         |  |  |  |  |  |
| 222      | ST,US,OL Stable, unstable, overload                     |                                          |         |  |  |  |  |  |

| 230 | Send time | Hh:mm:ss   |
|-----|-----------|------------|
| 231 | Send Date | Dd/mm/yyyy |

#### 9.3.4. ASCII Codes for Tickets Formats

Refer to Section 15 on Page 55 for a list of all ASCII Codes.

#### 9.4. Printer Driving

The **6700** supports a range of printing facilities, including:

- Manual Printing
- Automatic Printing
- Manual/Automatic Totalising and Printing

#### 9.4.1. Printer Output Formats

A range of printer formats can be selected from the SERIAL:PRN.OPT:PRNT.TP item of General setup. Below are descriptions of the four available formats.

#### 9.4.1.1. The Single Line Printout (SING and A.SING)

A single line printout is intended to produce the most compact printout. The printout is shown in the example below:

| 000024 | 02/03/2000 | 16:27:31 | 150.0  | kg G         |
|--------|------------|----------|--------|--------------|
| ID     | Date       | Time     | Weight | Units Status |

Each item is described below:

ID

The ID is a 4 digit sequential counter that is incremented with every printout up to a maximum of 999999 before cycling back to 0. This counter is stored in battery backed memory. It is not directly available for the operator to change.

Time/Date Current time and date

Weight The displayed weight

Units The weight units set in the scale build

Status The type of weight reading (Gross/Net)

The auto single line printout option (A.SING) produces the same output as a single line printout, however the **6700** generates the output automatically.

#### 9.4.1.2. Double Spaced Printout (doub and A.DOUB)

A double spaced printout contains the same information as the single line printout above, however the printout is spread over two lines.

Example:

000026 02/03/2000 16:31:31 150.0 kg G

The auto double line printout option (A.DOUB) produces the same output as a double line printout, however the **6700** generates the output automatically.

#### 9.4.1.3. Full Printed Ticket (tic and A.TIC)

The Full Printed Ticket produces a full ticket-style printout containing all the weight parameters and includes the date and time. Provision has been made for a user configurable two line header at the top of the ticket. Please refer to Section 9.4.3 (Page 42) for information regarding the header.

The ticket format can be modified via the ticket format menu (SERIAL:PRN.OPT:TIC.FMT) of General Setup. Refer to Section 9.4.4 (Page 42). The default printed ticket for remote display and 1-1 mimic modes is as shown below. This is the format used if there is no custom ticket format entered.

| WEIGH'     | Т     |     |
|------------|-------|-----|
| TICKE'     | Т     |     |
| 05/10/1999 | 16:50 | :12 |
| ID: 000008 |       |     |
| т:         | 654   | kg  |
| G:         | 3654  | kg  |
| N:         | 3000  | kg  |

The full printed ticket for master operation is shown below for a system with 4 slave units.

```
WEIGHT
TICKET
05/10/94 16:50:12
ID: 0008
1: 102.5 kg G
2: 101.0 kg G
3: 155.7 kg G
4: 123.6 kg G
TOTAL: 482.8 kg G
```

The auto ticket printout option (A.TIC) produces the same output as a full printed ticket, however the 6700 generates the output automatically.

#### 9.4.1.4. Total Ticket Printing (tOTAL and A.TOTAL)

To enable totalising select "Total" or "A.Total" from the Printer Output Menu (see Section 8.4 on page 27). Select "Print" from the "SER2" menu if the weights and totals are to be physically printed out, otherwise they will only be displayed.

The operation of each press of the Print Key causes a single line printout of the current weight which is added to the total weight. When all of the items have been weighed press the Print Key for 2 seconds to print and clear the total. See Section 12.1.4 (Page 51) for extended totalising functions using external keys.

An example of a total printed ticket is shown below:

| 000491 | 01/01/1 | 999 10 | :35:08 |    | 100.2 | kg | G |
|--------|---------|--------|--------|----|-------|----|---|
| 000492 | 01/01/1 | 999 10 | :35:08 |    | 105.7 | kg | G |
| 000493 | 01/01/1 | 999 10 | :35:08 |    | 124.9 | kg | G |
| ITEMS: | 3 то    | TAL:   | 330.8  | kg |       |    |   |

The auto totalising option (A.TOTAL) produces the same output as totalising, however the 6700 generates the output automatically.

#### 9.4.2. Printer Space

It is possible to specify the number of columns and rows of space to leave around each printout. This allows each printout to be separated from the next by a number of rows

of whitespace and the printouts may be centered on the page. The column and row space data is entered from the SERIAL:PRN.OPT:SPC.coL and SERIAL:PRN.OPT:SPC.row menu items respectively, of General Setup.

#### 9.4.3. Custom Ticket Headers

The 2 lines of 20 characters at the top of the printed ticket can be edited to provide custom headers including such items as company names and phone numbers. These can be edited from the Header items (SERIAL:PRN.OPT:HDR 1 and SERIAL:PRN.OPT:HDR 2) of General setup.

**Example:** The following table shows the coded entry for "JOE'S FRUIT & VEG". The 'J' would be entered as 1.08.074 for line 1, column 8, ASCII Code 74.

|   | 01 | 02 | 03 | 04 | 05 | 06 | 07 | 08 | 09 | 10 | 11 | 12 | 13 | 14 | 15 | 16 | 17 | 18 | 19 | 20 |
|---|----|----|----|----|----|----|----|----|----|----|----|----|----|----|----|----|----|----|----|----|
| 1 |    |    |    |    |    |    |    | J  | 0  | Е  | "  | S  |    |    |    |    |    |    |    |    |
|   | 32 | 32 | 32 | 32 | 32 | 32 | 32 | 74 | 79 | 69 | 39 | 83 | 32 | 32 | 32 | 32 | 32 | 32 | 32 | 32 |
| 2 |    |    |    | F  | R  | U  | I  | Т  |    | &  |    | V  | Е  | G  |    |    |    |    |    |    |
|   | 32 | 32 | 32 | 70 | 82 | 85 | 73 | 84 | 32 | 38 | 32 | 86 | 69 | 71 | 32 | 32 | 32 | 32 | 32 | 32 |

#### 9.4.4. Custom Ticket Format

Up to 50 characters of ticket format information can be entered to define the exact style of ticket printout. The ticket can be configured from the Ticket Format item (SERIAL:PRN.OPT:TIC.FMT) of General Setup.

Enter NULL (ASCII 00) as the last character in the string. Each format character can be a literal ASCII code (e.g. 065 for 'A') or a special format character (e.g. 132 for \D for a time/date field).

The following table shows the available format characters. These same format characters may be sent in a temporary weight string via the network communications to define the format of a single printout.

| ASCII<br>Code | Escape<br>Sequence | Effect                                                                                                    |
|---------------|--------------------|----------------------------------------------------------------------------------------------------|
| 128           | ۱.                 | Print a literal NULL character (NULL can't be entered as 00 as this is used to identify the end of the format string) |
| 129           | ١A                 | Print line 1 of custom header only. No CRLF is printed.                                                               |
| 130           | ∖B                 | Print line 2 of custom header only. No CRLF is printed.                                                               |
| 131           | /C                 | Print the number of Columns of SPACE specified by the Printer Space settings.                                         |
| 132           | \D                 | Print Date Time field : hh:mm:ss dd:mm:yyy                                                                            |
| 133           | \E                 | Print End of Line : literally prints CRLF (ASCII 013, 010)                                                            |
| 135           | \G                 | Print Gross Weight : "weight(7) units(3) G"                                                                           |
| 136           | \H                 | Print Custom Ticket Header                                                                                            |
| 137           | \I                 | Print ID number                                                                                                    |
| 141           | \M                 | Print all individual slave unit weights                                                                               |
| 141           | \M\n               | Print an individual slave weight, where N is slave address.                                                           |
| 142           | \N                 | Print Net Weight : "weight(7) units(3) N"                                                                             |
| 143           | \O                 | Print Total Weight : "weight(7) units(3) G"                                                                           |
| 146           | ∖R                 | Print the number of Rows of SPACE specified by the Printer Space                                                      |

|     |    | settings.                                                               |
|-----|----|-------------------------------------------------------------------------|
| 148 | ١T | Print TARE weight: "weight(7) units(3) T (or PT if pre-set Tare active) |
| 149 | \U | Print units                                                             |
| 151 | \W | Print displayed weight. "weight(7) units(3) G (or N)                    |
| 155 | \+ | Print displayed weight as with \W but add weight to total.              |
| 156 | \- | Undo last \+ operation.                                                 |

**Example:** The following table shows the coded entry for a custom ticket. The header is the same as the example custom ticket header entered above.

| No.   | 01  | 02  | 03  | 04  | 05  | 06  | 07  | 08  | 09 | 10 | 11 | 12 | 13  | 14  | 15  | 16  |
|-------|-----|-----|-----|-----|-----|-----|-----|-----|----|----|----|----|-----|-----|-----|-----|
| Code  | \H  | Ι   | D   | :   | \I  | \E  | \D  | \E  |    |    |    |    | \N  | \E  | \E  | End |
| ASCII | 136 | 073 | 068 | 058 | 137 | 133 | 132 | 133 | 32 | 32 | 32 | 32 | 128 | 133 | 133 | 00  |

The printout from this configuration is shown below:

JOE'S FRUIT & VEG ID: 000005 01/01/1999 10:25:30 25.5 kg N

#### 9.4.5. ASCII Codes for Tickets Formats

Refer to Section 15 on Page 55 for a list of all ASCII Codes.

#### 9.4.6. Printer Control

Most printers use embedded control characters to specify different fonts, colors and paper cutting. Consult your printer manual for details of these control characters. Enter the control characters directly into the printer ticket format string to create the desired printing effects.

#### **10. SETPOINTS**

#### 10.1. Introduction

The **6700** is fitted with four built-in setpoints. The status of the setpoints is displayed on four LEDs in the display window. An optional Setpoint card can be fitted to allow each of the setpoints to drive external devices. The LEDs then show the status of the output drivers.

Each of the setpoints provides a simple comparator function that can be modified in the digital setup for switching direction, hysteresis and logic. These settings are all that are required to configure normal level or limit operation. Free-Flight (Free-Fall) functions can be enabled to configure the **6700** for weight-batching applications.

Weight target and flight settings can be preset in the digital setup. This method is used where the settings are changed infrequently, and are to be as tamper-proof as possible. Optionally, weight target and flight settings can be set from the front panel buttons. This allows settings to be changed much more readily by the operator.

#### 10.2. The Status LEDs

The display of the **6700** contains four status LEDs labeled 1, 2, 3 and 4. Each of these corresponds to a setpoint status, where the LED number represents the number of the setpoint displayed. Each LED is linked with the output driver in such a way that when the driver is ON (enabled) the LED is ON.

Note that for multi-range instruments the status LEDs are used to show the current range and not setpoint status.

#### 10.3. Connection

Refer to Section 11: ACCESSORIES AND OPTIONS on page 47 for the method of connection of the external output drivers.

#### 10.4. Settings

Setpoint targets and flights can be entered into the digital setup in the Setpoint Group (SET.PTS.) of General Setup. Any change to a setpoint value will be used immediately. An alternative method of accessing the setpoint values is via the front buttons. See Section 3.5 (Page 8) for details on operator access to setpoint parameters. The following sections describe each of the available setpoint settings.

#### 10.4.1.Activity

Each of the setpoints may be disabled in the digital setup. Any setpoint set to be Active will be enabled. A motion setpoint indicates there is motion on the remote unit. A zero setpoint indicates a zero reading on the remote unit.

|        |        | $\langle \rangle$ |        |
|--------|--------|-------------------|--------|
| - off  | - off  | - off             | - off  |
| Active | Active | Active            | Active |
| Motion | Motion | Motion            | Motion |
| 0 zero | 0 zero | 0 zero            | 0 zero |

#### 10.4.2.Locking

Individual setpoints can be locked against operator alteration. Setpoints that have been locked to block access via the TARE key may still be edited in the safe setup. If a particular setpoint is not enabled, a "-" is displayed, and no alteration can be made.

#### 10.4.3.Source

The Source setting directs each setpoint to operate off either the Gross or Net weight reading. If a particular setpoint is not enabled, a "-" is displayed, and no alteration can be made.

#### 10.4.4.Direction

This determines the direction of weight movement that the setpoint is intended to trip on. It can be set for Over (for increasing weights) or Under (for decreasing weight). Use 'Over' in applications where the weight increases toward the target value, for example in the filling of a weigh bin. Use 'Under' in applications where the weight decreases towards the target or when using negative targets, for example when weighing out of a silo. If a particular setpoint is not enabled, a "-" is displayed, and no alteration can be made.

#### 10.4.5.Logic

Logic determines the sense of the output. Logic High is the normal operation of the output. Consider the example of an overload alarm where the output is ON for weights over the target value and OFF otherwise. This corresponds to Logic High operation. Logic Low reverses the operation of the output so it would be ON below the target and OFF above it. If a particular setpoint is not enabled, a "-" is displayed, and no alteration can be made.

#### 10.4.6.Alarm

The **6700** can be set to sound it's internal beeper when any particular setpoint output is energized. Three types of warning sounds are available to allow the audible response to be designed to suit the weighing application. Audible alarms can be either continuous, sounding once, or sounding twice, at one second intervals.

#### 10.4.7.Hysteresis

Hysteresis forces a preset margin in the trip point. This stops the output from 'chattering' due to minor weight fluctuations at the trip point value. For increasing weights (Over) the hysteresis is used below the trip point and for decreasing weights (Under) it is used above the trip point.

#### 10.4.8.Targets

This is the target weight value. The **6700** calculates a trip point based on the values of target, flight and the direction of operation. For increasing weights (Over) the trip point is the target value minus the flight compensation. For decreasing weights (Under) the trip point is the target value plus the flight compensation.

#### 10.4.9.Flights

Flight compensation is used in weigh-batching installations to force the feeders to shut off early to allow for the amount of material still in flight between the feeder gate and the surface of material already in the weigh-bin. If a setting of 000000 is entered for the flight, then compensation for that setpoint will be disabled. This value is set manually by the operator and is not automatically adjusted by the indicator itself.

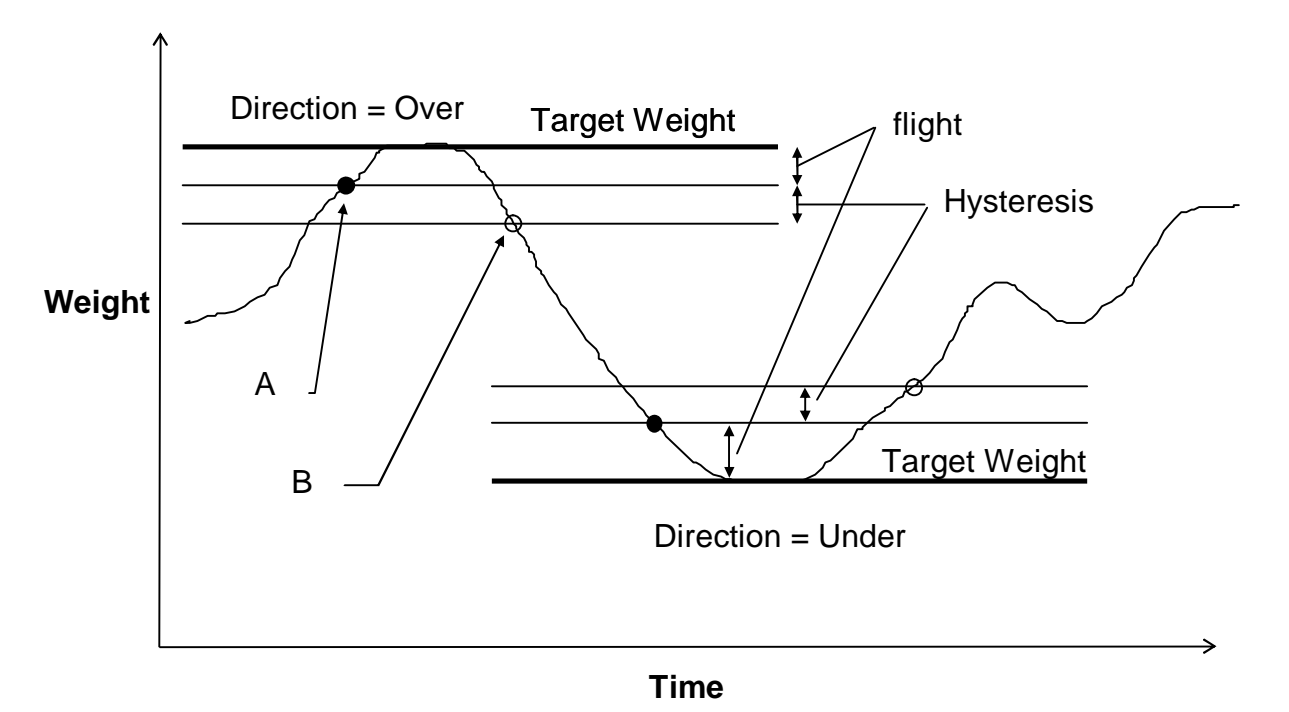

Operation of the Setpoints : Note the difference between Over and Under directions.

If the Logic is set to 'High' the output is turned on at point 'A' and off again at point 'B'.

If the Logic is set to 'Low' the output is turned off at point 'A' and on again at point 'B' .

**Example 1**: Level control of a 2000 kg tank with a shut off delay of 50 kg.

Direction = Over, Logic = Low, Source = Gross, Target = 2000kg, Flight = 50 kg, Hysteresis = 200 kg. Weight initially 0 kg.

Trip point = target - flight = 2000 - 50 = 1950 kg.

The output will initially switch ON at 0kg. The weight in the tank will increase to the trip point of 1950 kg and switch OFF. Due to the shut off delay the final weight in the tank will settle around the 2000 kg target. As product is removed from the tank the weight will drop until it falls below 1750 kg (trip point - hysteresis) at which time the output will turn ON again.

If the tank was gravity fed the logic could be changed to High and the output would then be initially OFF at 0 kg, switch ON at a weight over 1950 kg and switch OFF again as the weight fell below 1750 kg.

**Example 2**: Weighing product out of a silo into 100 kg drums.

Direction = Under, Logic = Low, Source = Net, Target = -100kg, Flight = 5 kg, Hysteresis = 1 kg. Weight initially 0 kg net.

Trip point = target + flight = -100 + 5 = -95 kg.

Once the TARE key is pressed the output will switch ON as 0 kg net is higher than the -95 kg net trip point. Product will leave the silo until the -95 kg trip point is reached and the output will switch OFF. The output will not switch on again until the net weight is higher than -94 kg (i.e. trip point + hysteresis).

#### ACCESSORIES AND OPTIONS

The **6700** can be expanded by the installation of optional accessory cards. Two different cards are available, a combination analog/digital output card and an output driver card with remote inputs.

#### 11.1. Installing Option Cards

11.

Isolate the 6700 from the power before attempting to install an accessory card. Avoid excess handling of the accessory card as each card contains static sensitive devices. Hold the card by the edges or mounting plate.

Each option card is installed into a slot in the back panel of the 6700. The slot is accessed by removing the cover plate at the top left. The connector lead is attached to the inside of this plate. Separate the lead from the plate taking care not to lose the lead inside the 6700. Discard the plate, but retain the two mounting screws. Clean any remnants of tape from the lead connector.

Plug the lead connector onto the four pin socket on the accessory card. The connector only fits one way round.

Slide the card into the slot in the back of the 6700, cable end first, until the mounting plate is fitted against the back plate. Re-install the two retaining screws.

#### **VERY IMPORTANT**

The EMC resistance of the accessory card depends on a sound electrical connection between the support plate and the case of the **6700**. Make sure that this connection is as sound as possible when refitting the two retaining screws.

#### 11.2. The Setpoint Card

The standard 6700 displays the results of checkweigh or setpoint function on the front panel annunciator LEDs only. These signals can be used to drive external devices by installing an output driver card. The card carries four independent opto-isolated open-collector transistor drivers. These can be used to operate external devices such as relays, signal lamps or PLC inputs. The card also has four opto-isolated remote inputs that can be used to remotely trigger the four front panel buttons.

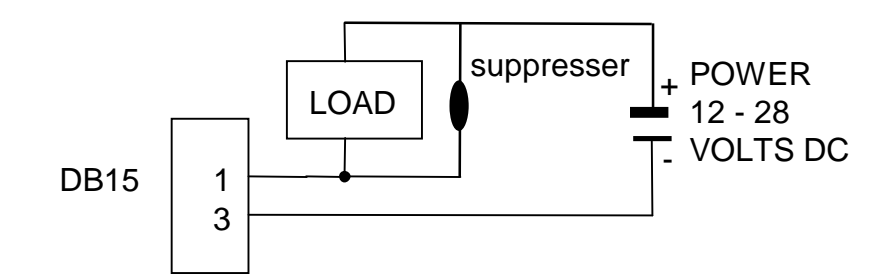

The output stage does not contain a power source and must be powered externally. The external supply should be from 12 to 28 volts DC and the maximum load current must be less than 0.5A.

The circuit diagram above shows a typical connection for one of the outputs. Each driver is protected against electrical noise, but it is strongly recommended that spark suppressors are fitted across any inductive loads such as relay and solenoid coils.

#### 11.2.1.The Remote Inputs

Each input is opto-isolated, and requires a voltage input of between 5 and 28 volts DC to trigger. The following diagram shows a typical input circuit.

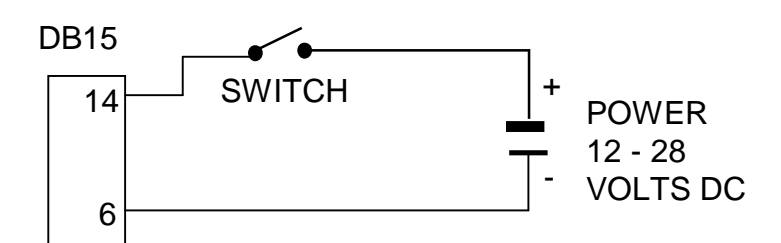

The following table shows the connections for the I/O card.

| Pin   | Function | Description      | Connect To             |
|-------|----------|------------------|------------------------|
| No.   |          |                  |                        |
| 1     | OUT 1    | Output 1         | Load 1                 |
| 9     | OUT 2    | Output 2         | Load 2                 |
| 2     | OUT 3    | Output 3         | Load 3                 |
| 10    | OUT 4    | Output 4         | Load 4                 |
| 3     | OUTCOM   | Output Common    | Output Supply Negative |
|       |          |                  |                        |
| 6     | INCOM    | Input Common     | Input Supply Negative  |
| 14    | IN 1     | Remote Zero      | Contacts 1             |
| 7     | IN 2     | Remote Tare      | Contacts 2             |
| 15    | IN 3     | Remote Gross/Net | Contacts 3             |
| 8     | IN 4     | Remote Print     | Contacts 4             |
| SHELL | CH.GND   | Chassis Ground   | Cable Shield           |

#### 11.3. The 'Combo' Card

This card provides either a -10 to 10 Volt or a 4 to 20 mA analogue output. In addition it also provides two outputs and one input as per the setpoint card. The outputs are isolated from the input and the analogue outputs. For more information on the connection of the outputs and input see details on the setpoint card above.

The current loop driver is active and supplies the source of power for the loop. The maximum circuit impedance must not exceed 500 ohms. The range of output is extended to include 0 .. 24mA which allows for readings outside 0 .. fullscale to be detected.

The Voltage output can drive into loads down to 2,000 ohms. The voltage output can be used with negative as well as positive weights with 0V representing zero weight and 10 V representing fullscale weight.

Shielded cable should be used for connecting the analogue outputs to external devices.

With the Combo-card either voltage or current output must be selected. It is not possible to drive both simultaneously. Fine adjustment of the analogue output is possible using the ANALOG:Cal.Lo and ANALOG:Cal.Hi options of General setup.

Note that the 6700 will only drive analog outputs in Network and Summing Master modes as the full-scale of the remote units is not available in the Remote display mode.

| Pin No. | Function | Description             | Connect To             |
|---------|----------|-------------------------|------------------------|
| 1       | OUT 1    | Output 1                | Load 1                 |
| 9       | OUT 2    | Output 2                | Load 2                 |
| 3       | OUTCOM   | Output Common           | Output Supply Negative |
|         |          |                         |                        |
| 6       | INCOM    | Input Common            | Input Supply Negative  |
| 14      | IN 1     | Remote Function 1       | Contacts 1             |
|         |          |                         |                        |
| 4       | V (+)    | Voltage Output Positive | Minimum load 2000 ohms |
| 5       | l (+)    | Current Loop Output     | Maximum load 500 ohms  |
| 12      | V(-)     | Voltage Output Negative |                        |
| 13      | l (-)    | Current Loop Return     |                        |
|         |          |                         |                        |
| SHELL   | CH.GND   | Chassis Ground          | Cable Shield           |

The following table shows the connections for the Multi card.

#### **11.3.1.Fine Adjustment of Analogue Outputs**

The analogue output from the combo card is factory calibrated, however in some applications it is necessary to fine tune the output to achieve maximum performance.

Calibrate the low output first followed by the high output. Use the ANALOG:FRC.ANL item of General setup to force the output Lo and Hi as a final check.

The fine adjustment procedure is carried out as follows:

- Use an external instrument to measure the analogue output.
- Select either ANALOG:CAL.Lo or ANALOG:CAL.Hi.
- Press the **SELECT** key to start the fine adjustment and switch between "**uP**" and "**dn**" to either increase or decrease the analogue output.
- Press the **CHANGE** key to make the adjustment. The analogue output is increased ("up") or decreased ("dn") every time the **CHANGE** key is pressed.
- For large changes hold the CHANGE key down and it will advance quickly;
- Press the **ITEM** key to save.

# **11.4. Licensing Options**

Network Master and Summing Master modes are optional extras with the **6700**. The standard unit does not have these options enabled. To enable any of these options it is necessary to purchase a license code which may be entered into the instrument by the factory at the time of purchase or it may be entered via the setup menus at any time thereafter.

The license codes are unique to each instrument. To purchase a license code for an existing instrument the serial number (see sticker on rear of the instrument) must be obtained. Following is the procedure to enter a license code into the **6700**:

- Enter the General Setup Menu by holding the setup key for 2 seconds;
- Select the (Factry) group and the (ConFIG) item;
- Press **CHANGE** to enter the license code. The currently enabled licensing options will be displayed (n Network Master, S Summing Master);
- Enter the 6 digit License code and **ITEM** to accept the code;
- If the code is entered correctly, the updated licensing options are displayed. If not an error is displayed.
- Exit the setup menus.

Rinstrum 6700 - Reference Manual (6700-600-310)

#### **12. Extended Functions**

#### 12.1. Introduction

The **6700** has up to four independent remote input functions that may be triggered by external keys connected to the optional setpoint card. The function of each of these keys may can be configured to any of the options detailed below. See Section 8.3 on page 26 for details on how to configure the remote input functions.

#### 12.1.1. Front Panel Keys

The function of each of the front panel keys may be implemented with the remote keys. The Front Panel keys are designated '0TGP" to match Zero, Tare, Gross/Net and Print.

#### 12.1.2. Blanking

This function designated 'b' for blanking allocates the selected input as a blanking input. When active this input causes the front display to be blanked to "-----" and blocks the operation of the front keys. This function is intended for use with tilt sensors on mobile weighing platforms to block operation of the weight indicator if the scale is not level.

#### 12.1.3. Locking

This function designated 'L' for locking allocates the selected input as a locking input. When active all keys, including the remote keys are blocked. This may be used with a keylock switch to lock the instrument when not in use.

#### 12.1.4. Totalising

Select the SERIAL:Prn.Opt:Prnt.tP item and set the printer output type to either Total or A.Total to enable totalising.

When Total Printing is enabled, the Print key is used not only to print the current weight but to add that weight to the current total. The **6700** displays "count" followed by the number of items in the total. After this "total" is displayed followed by the current total weight. If the total weight is too large to display in 6 digits, it is shown in two sections labeled as "TOT.HI" for the upper 6 digits and "TOT.LO" for the lower 6 digits. A long press of the Print key causes the total accumulated weight to be printed and then cleared.

Three other functions are available remotely. These are Show Current Total ('S'), Clear Total ('C') and undo last print ('u'). Show Current Total forces the indicator to display the number of items in the total followed by the current total weight. There is no printout. Clear Total prints the current total and clears it. Undo Last subtracts the last item added to the current total and prints "Last Entry Canceled".

See Section 9.4.1.4 on page 41 for details of the printed output from totalising.

# 13. SPECIFICATIONS

| PERFORMANCE           |             |                                                                 |  |
|-----------------------|-------------|-----------------------------------------------------------------|--|
| Display               |             | 6 digit green LEDs, 14.5mm high                                 |  |
| Operating Environment |             | Temperature -10 to +50°C, humidity < 90% non condensing         |  |
| DIGITAL               |             |                                                                 |  |
| Setup and c           | alibration. | Full digital with visual prompting in plain messages            |  |
| Memory rete           | ention      | Full non volatile operation                                     |  |
| SERIAL CO             | OMMS        |                                                                 |  |
| Serial outpu          | Its         | Dual RS-232, plus RS-422/RS-485                                 |  |
| Capabilities          |             | Automatic transmit, network, or printer drive                   |  |
| Clock                 |             | Battery backed clock & calendar fitted                          |  |
| DIMENSIONS            |             |                                                                 |  |
| Case size             |             | 150mm wide x 72mm high x 100mm deep                             |  |
| Panel cutou           | t           | DIN 43 700 - 137(+1)mm wide x 68(+1)mm high                     |  |
| Power                 | DC          | 12/24VDC 10VA                                                   |  |
|                       | AC          | 86 - 260VAC 48 - 62 Hz 8VA                                      |  |
| OPTIONS               |             |                                                                 |  |
| Combo optio           | on card     | -10 to10 V or 4-20mA opto isolated analogue output, two outputs |  |
|                       |             | and one input as per the Setpoint option card.                  |  |
| Setpoint opt          | ion card    | 4 x isolated 50volt, 500mA open collector transistor drives     |  |
|                       |             | and 4 x isolated digital inputs (5V to 28V).                    |  |
| No. of option         | n slots     | One                                                             |  |
| FEATURES              | 5           |                                                                 |  |
|                       |             | C-Tick approved                                                 |  |
|                       |             | Setpoint operation (requires setpoint accessory card)           |  |

#### 14. ERROR MESSAGES

The 6700 operates a range of error detection mechanisms. These fall into three categories, which are described below.

#### 14.1. Configuration Errors

Configuration errors provide feedback to the user of problems with the display setup. These errors are displayed by switching between the normal weight display and the error message. The priority of these errors decreases going down the table below.

| Displayed Error | Description                                                                                                    |
|-----------------|----------------------------------------------------------------------------------------------------|
| ER.DAT          | There is no data being received by the unit. Check cables, connections, indicator and data source configuration (SERIAL:SRC) from the Operating Mode menus.                                                           |
| ER.RCV          | Data is being received, but the serial format is invalid. Check the baud rate, parity, stop and start bits (SERIAL:BAUD and SERIAL:BITS) from the Operating Mode menus.                                               |
| ER.ETM          | No character matching the specified ETX character has been found. Check the ETX character at the end of the format block (BLOCK:BLK1 BLOCK:BLK4) from the Operating Mode menus.                                       |
| ER.FLD          | An ETX character has been found, however some part of the data stream does not match the specified format. Check the format block (BLOCK:BLK1 BLOCK:BLK4) against the data being received in the Operating Mode menus |
| ER.LEN          | The field to be displayed is longer than 6 digits and cannot be displayed. Check the data that is being sent to the display.                                                                                          |

#### 14.2. Weighing Errors

These messages show errors that have occurred during the normal weighing operation.

| (U) | The weight is below the minimum allowable weight reading.          |
|-----|--------------------------------------------------------------------|
| (O) | The weight is above the maximum allowable weight reading.          |
| ()  | The weight being transmitted is invalid (as per remote indicator). |

#### 14.3. Operating Errors

(E 8000)

The 6700 continually monitors the condition of the internal circuits. Any faults or out-oftolerance conditions are shown on the display as an E type error message. In the table below the following terms are used:

- (check) = this item can be checked on site by service personnel
- (service) = the 6700 must be returned for factory service • Code **Error Description** Action (E 0001) The power supply voltage is too low (check supply) (E 0002) The power supply voltage is too high (check supply) (E 0100) The user setup information has been lost (re-enter user setup) The digital setup information has been lost (E 0200) (re-enter setup) All setup information has been lost (E 0300) (enter setup and calibrate) The factory information has been lost (E 0400) (service) (E 0800) The EEPROM memory chip has failed (service)

The EPROM memory chip has failed

The "E" type error messages are additive. For example, if a condition is detected where the EEPROM memory chip has failed, resulting in a loss of setup information, the resulting Error messages will be E 0900 (0800 + 0100). The numbers add in hexadecimal as follows:-

(service)

1 - 2 - 3 - 4 - 5 - 6 - 7 - 8 - 9 - A - B - C - D - E - F (For example, 2 + 4 = 6, or 4 + 8 = C)

# 15. ASCII Codes

The following table shows the ASCII codes for control and printable characters.

| Code | Char | Code | Char         | Code | Char         | Code | Char        | Code | Char        |
|------|------|------|--------------|------|--------------|------|-------------|------|-------------|
| 000  | NULL | 026  | SUB          | 052  | <b>'4'</b>   | 078  | 'N'         | 104  | ʻh'         |
| 001  | SOH  | 027  | ESC          | 053  | <b>'</b> 5'  | 079  | ʻ0'         | 105  | ʻi'         |
| 002  | STX  | 028  | FS           | 054  | <b>'6'</b>   | 080  | 'P'         | 106  | ʻj          |
| 003  | ETX  | 029  | GS           | 055  | '7'          | 081  | 'Q'         | 107  | 'k'         |
| 004  | EOT  | 030  | RS           | 056  | <b>'</b> 8'  | 082  | 'R'         | 108  | ʻl'         |
| 005  | ENQ  | 031  | US           | 057  | <b>'9'</b>   | 083  | 'S'         | 109  | ʻm'         |
| 006  | ACK  | 032  | '' (space)   | 058  | ·.'          | 084  | 'T'         | 110  | 'n'         |
| 007  | BEL  | 033  | <b>'!'</b>   | 059  | ۰ <u>.</u> , | 085  | 'U'         | 111  | <b>'0'</b>  |
| 008  | BS   | 034  | .,,,         | 060  | '<'          | 086  | 'V'         | 112  | ʻp'         |
| 009  | HT   | 035  | <b>'</b> #'  | 061  | '='          | 087  | 'W'         | 113  | ʻq'         |
| 010  | LF   | 036  | <b>'</b> \$' | 062  | '>'          | 088  | ʻX'         | 114  | ʻr'         |
| 011  | VT   | 037  | <b>'%'</b>   | 063  | <b>'</b> ?'  | 089  | 'Y'         | 115  | 's'         |
| 012  | FF   | 038  | <b>'</b> &'  | 064  | '@'          | 090  | ʻZ'         | 116  | ʻť          |
| 013  | CR   | 039  | .,,          | 065  | 'A'          | 091  | "['         | 117  | ʻu'         |
| 014  | SO   | 040  | '('          | 066  | 'B'          | 092  | <b>'</b> \' | 118  | ʻv'         |
| 015  | SI   | 041  | ')'          | 067  | ʻC'          | 093  | ']'         | 119  | 'w'         |
| 016  | DLE  | 042  | ·*'          | 068  | 'D'          | 094  | ۰۸,         | 120  | ʻx'         |
| 017  | DC1  | 043  | ·+'          | 069  | 'E'          | 095  | . ,<br>_    | 121  | ʻy'         |
| 018  | DC2  | 044  | , ,<br>,     | 070  | <b>'F'</b>   | 096  | <i>~</i> ,  | 122  | ʻz'         |
| 019  | DC3  | 045  | ·_·          | 071  | 'G'          | 097  | 'a'         | 123  | <b>'{</b> ' |
| 020  | DC4  | 046  | د ،<br>•     | 072  | 'H'          | 098  | ʻb'         | 124  | "           |
| 021  | NAK  | 047  | <i>'</i> /'  | 073  | ʻI'          | 099  | ʻc'         | 125  | ·}'         |
| 022  | SYN  | 048  | <b>'</b> 0'  | 074  | 'J'          | 100  | 'ď'         | 126  | '~'         |
| 023  | ETB  | 049  | '1'          | 075  | 'K'          | 101  | 'e'         | 127  | DEL         |
| 024  | CAN  | 050  | <b>'</b> 2'  | 076  | 'L'          | 102  | 'f          |      |             |
| 025  | EM   | 051  | <b>'</b> 3'  | 077  | 'M'          | 103  | 'g'         |      |             |

# 16. SETUP MENU QUICK REFERENCE

| 6700 Remo | ote Display I | Mode Menu | S                                             |       |
|-----------|---------------|-----------|-----------------------------------------------|-------|
|           |               |           | Description                                   | Ref   |
| Brand     |               |           | Set brand of indicator for the remote display | 4.3.1 |
| SERIAL    |               |           | Serial Port 1 options                         | 4.3.2 |
|           | SRC           |           | Data Source (RS232/RS422)                     |       |
|           | BAUD          |           | Serial Baud Rate                              |       |
|           | BITS          |           | Serial Bit Stream Configuration               |       |
| OPTION    |               |           | Display Options                               | 4.3.3 |
|           | TimeO         |           | No Data Timeout Period                        |       |
|           | UNITS         |           | Units to be displayed                         |       |
| BLOCK     |               |           | Data Format Block Section                     | 4.3.4 |
|           | BLK1-         |           | Data Format Blocks 1- 4                       |       |
|           | BLK4          |           |                                               |       |
|           | ENABLE        |           | Enable/Disable Format Blocks                  |       |
|           | PRESET        |           | Preconfigure a Data Format Block              |       |
|           | RESET         |           | Revert all Data Format Blocks to default      |       |

#### 6700 Network Master Mode Menus

|        |       | Description                     | Ref   |
|--------|-------|---------------------------------|-------|
| OPTION |       | Display Options                 | 4.4.1 |
|        | TimeO | No Data Timeout Period          |       |
| SERIAL |       | Serial Port 1 Options           | 4.4.2 |
|        | SRC   | Data Source (RS232/RS422)       |       |
|        | BAUD  | Serial Baud Rate                |       |
|        | BITS  | Serial Bit Stream Configuration |       |

#### 6700 Summing Master Mode Menus

|        |        | Description                     | Ref   |
|--------|--------|---------------------------------|-------|
| OPTION |        | Display Options                 | 4.5.1 |
|        | SLAVES | Number of slave units to sum    |       |
|        | TimeO  | No Data Timeout Period          |       |
|        | UNITS  | Units to be displayed           |       |
| SERIAL |        | Serial Port 1 options           | 4.5.2 |
|        | SRC    | Data Source (RS232/RS422)       |       |
|        | BAUD   | Serial Baud Rate                |       |
|        | BITS   | Serial Bit Stream Configuration |       |

#### 6700 General Menus

| GROUP  |         |         | Description                                  | Ref |
|--------|---------|---------|----------------------------------------------|-----|
| +0+    | l →T-   |         |                                              |     |
| OPTION |         |         | General Display Options                      | 8.3 |
|        | SHOWDP  |         | Show/Hide decimal point                      |     |
|        | TimeO   |         | No Data Timeout Period                       |     |
|        | UNITS   |         | Units to be displayed                        |     |
|        | PASS.CD |         | Passcode to access setup menus               |     |
|        | OPER.PC |         | Passcode to access operator menus            |     |
|        |         |         | Bomoto kov function sottings                 |     |
|        |         |         | Remote key function settings                 |     |
| SERIAL |         |         | Serial Port 2 and 3 Options                  | 8.4 |
|        | SER 2   |         | Serial Port 2 Settings                       |     |
|        |         | TYPE2   | Serial Port 2 Function                       |     |
|        |         | SRC2    | Data Source (RS232/RS422)                    |     |
|        |         | BAUD2   | Serial Port 2 Baud Rate                      |     |
|        |         | BITS2   | Serial 2 Bit Stream Configuration            |     |
|        |         | ADDR2   | Serial Port 2 Address                        |     |
|        | SER 3   |         | Serial Port 2 Settings                       |     |
|        |         | TYPE3   | Serial Port 3 Function                       |     |
|        |         | BITS3   | Serial 3 Port Options                        |     |
|        | AUT.OPT |         | Auto serial transmission subgroup            |     |
|        |         | AUTO.TP | Format for auto-transmit data                |     |
|        |         | Src     | Weight source for auto-transmit              |     |
|        |         | Aut.Fmt | User programmable format                     |     |
|        |         | St.Chr  | String start character (ASCII)               |     |
|        |         | End.CH1 | 1 <sup>st</sup> string end character (ASCII) |     |
|        |         | End.CH2 | 2 string end character (ASCII)               |     |
|        | Prn.OP1 |         |                                              |     |
|        |         |         | I ype of printout                            |     |
|        |         |         | Entry of custom ticket header line 1         |     |
|        |         | HOR Z   | Entry of custom ticket header line 2         |     |
|        |         |         | Ticket margin column concer                  |     |
|        |         | SPC.COL | Ticket margin column space                   |     |
|        |         | W       | Ticket margin tow space                      |     |
|        |         | VV      |                                              |     |
| TEST   |         |         | Test facilities                              | 8.5 |
|        | TESt.IO |         | Input/Output Tests                           |     |
|        |         | Frc.Out | Force outputs on setpoint card               |     |
|        |         | tSt.InP | l est external inputs (Inputs 1234)          |     |
|        | AUTO    |         | Display current autobaud settings            |     |
|        | SCAN    |         | Perform an autobaud operation                |     |
|        | STAT    |         | Display received data statistics             |     |
|        | DISPLY  |         | Run a display test                           |     |
|        |         |         | Capture and display serial data              |     |
|        | CFG.FMI |         | Config. remote display from serial data      |     |

| GROUP         | ITEM     | SELECT      | Description                               | Ref |
|---------------|----------|-------------|-------------------------------------------|-----|
| ZERO          | TARE     | (GROSS/NET) |                                           | _   |
| <b>↓</b> (+)+ | [→⊺∢]    |             |                                           |     |
| SET.PTS       |          |             | Setpoint configuration                    | 8.6 |
|               | ACTIVE   |             | Set activity for each setpoint            |     |
|               | LOC      |             | Set locking of setpoint                   |     |
|               | SRC      |             | Weight source for setpoint                |     |
|               | DIR      |             | Weight increasing/decreasing              |     |
|               | LOGIC    |             | Setpoint active high/low                  |     |
|               | ALARM    |             | Setpoint alarm conditions                 |     |
|               | TARGET   |             | Setpoint target weight                    |     |
|               | HYS      |             | Setpoint hysteresis                       |     |
|               | FLT      |             | Setpoint inflight setting                 |     |
|               | FLT.AD   |             | Setpoint inflight adjustment              |     |
| AnAloG        |          |             | Analog combo card settings                | 8.7 |
|               | SRC      |             | Reading source for analogue output        |     |
|               | TYPE     |             | Voltage or current output                 |     |
|               | CAL.Lo   |             | Fine adjust. of output for zero weight    |     |
|               | CAL.Hi   |             | Fine adjust. of output for full scale     |     |
|               | Frc.An1  |             | Testing of analogue output                |     |
|               |          |             | Time and date settings                    | 88  |
| GEOC          | TIME     |             | Setting of current time                   | 0.0 |
|               | dATE     |             | Setting of current date                   |     |
|               | G, (TE   |             |                                           |     |
| FACIRY        |          |             | Factory settings                          | 8.9 |
|               |          |             | Restore digital setup to factory settings |     |
|               | FAC.RST  |             | Factory access only                       |     |
|               | I CONFIG |             | Enter license codes                       |     |

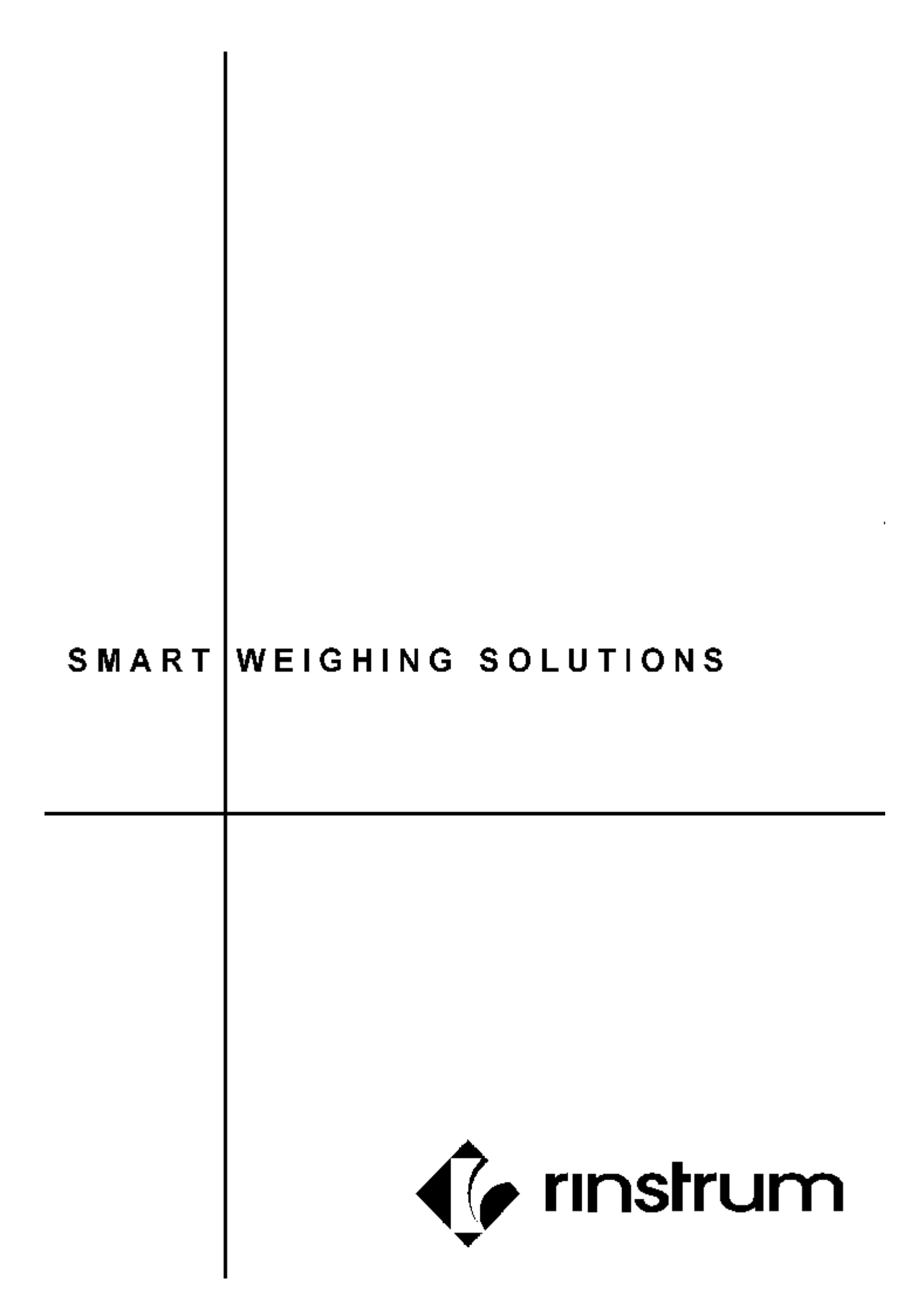